## МИНИСТЕРСТВО НАУКИ И ВЫСШЕГО ОБРАЗОВАНИЯ РОССИЙСКОЙ ФЕДЕРАЦИИ

Федеральное государственное бюджетное образовательное учреждение высшего образования

«Воронежский государственный технический университет»

Кафедра теории и практики архитектурного проектирования

## Информационные технологии в профессиональной деятельности

## РАБОТА С ИНСТРУМЕНТАМИ ВИЗУАЛИЗАЦИИ V-RAY

Методические указания

к выполнению курсового проекта для студентов 3-го курса, обучающихся по направлению подготовки 07.03.03

«Архитектура»

(бакалавриат)

Воронеж 2021

### Составитель: А.Г. Козлов

## Информационные технологии в профессиональной деятельности РАБОТА С ИНСТРУМЕНТАМИ ВИЗУАЛИЗАЦИИ V-RAY:

методические указания к выполнению курсового проекта для студентов 3-го курса, обучающихся по направлению подготовки 07.03.03 «Архитектура» / ФГБОУ ВО «Воронежский государственный технический университет»; сост.: А. Г. Козлов - Воронеж: Изд-во ВГТУ, 2021. - 71 с.

Даны краткие описания структуры инструментов реализации реалистичной визуализации. Перечислены основные пункты настройки освещения, материалов и геометрии для подготовки к рендерингу трехмерной сцены. Описан последовательный ход настроек систем рендеринга и их действенной активности, а также взаимодействия. Расписан и переведен алгоритм освоения программного обеспечения.

Предназначены для студентов 3-го курса, обучающихся по направлению подготовки 07.03.03 «Архитектура», уровень бакалавриат 3++.

Дисциплина – информационные технологии в профессиональной деятельности.

Подготовлены в электронном виде.

Рецензент – П.В. Капустин, канд. архитектуры, проф., зав. кафедрой ТиПАП ВГТУ

Издается по решению редакционно-издательского совета Воронежского государственного технического университета

#### введение

Важная часть работы архитектора заключается в проектной подаче и замысла, для которого необходимо освоение визуализации творческого системных инструментов программного обеспечения, интегрированного в основной блок методов демонстрации профессиональных навыков. Для этого обратить ключевые редакторы-визуализаторы, следует внимание на позволяющие освоить архитектурную подачу и вывести ее на реалистичный таких инструментов является визуализатор V-ray, уровень. Одним из позволяющий интегрироваться в трехмерный редактор SketchUp.

## Цели и задачи курсового проекта «РАБОТА С ИНСТРУМЕНТАМИ ВИЗУАЛИЗАЦИИ V-RAY».

Формирование у студентов понимания специфики организации проектной подачи и визуализации творческого замысла. Формирование понимания работы программных алгоритмов и их описательной сущности в контексте реализации архитектурно-художественной и дизайнерской подачи замысла. Усвоение методов отражения материально-технических свойств используемых материалов в работе, поиск методов их качественной идентификации и повышение средств выразительности во взаимодействии с контекстной средой. Выработка целостной стратегии действенного использования инструментов визуализации и формирование универсалий для построения основополагающих характеристик предметно-пространственной среды.

Методическая раскладка встраиваемого 3D визуализатора V-RAY для программы SketchUp 2020 (методическое указание руководство по панелям интерфейса)

Настройка и создание реалистичной визуализации интерьеров и экстерьеров. Применяется в работе с интерьерным, ландшафтным, предметным и архитектурным дизайном.

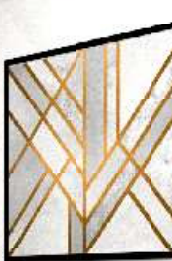

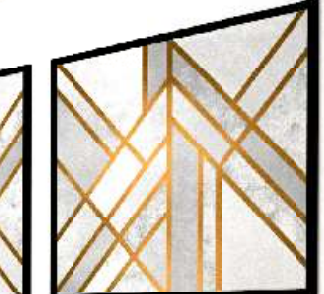

Рекомендуется для глубокого освоения совместно с интерфейсом программного обеспечения SketchUp в контексте освоения профильных дичциплин направлений Дизайн по отраслям. Рассмотрение первой вкладки "Материалы" (тут расположены все текстурные карты и возможности их редактирования, а также добавление собственных)

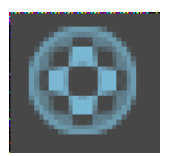

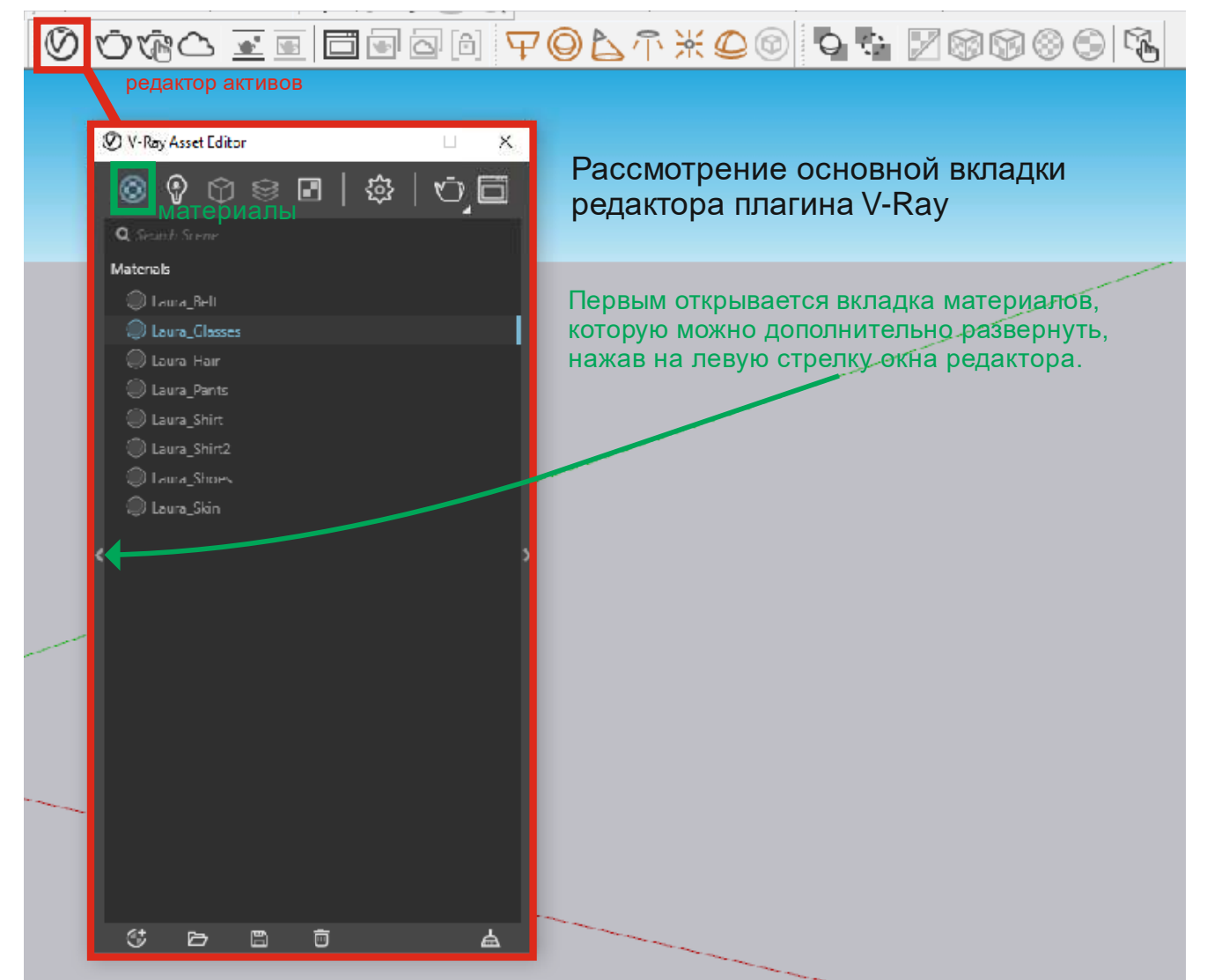

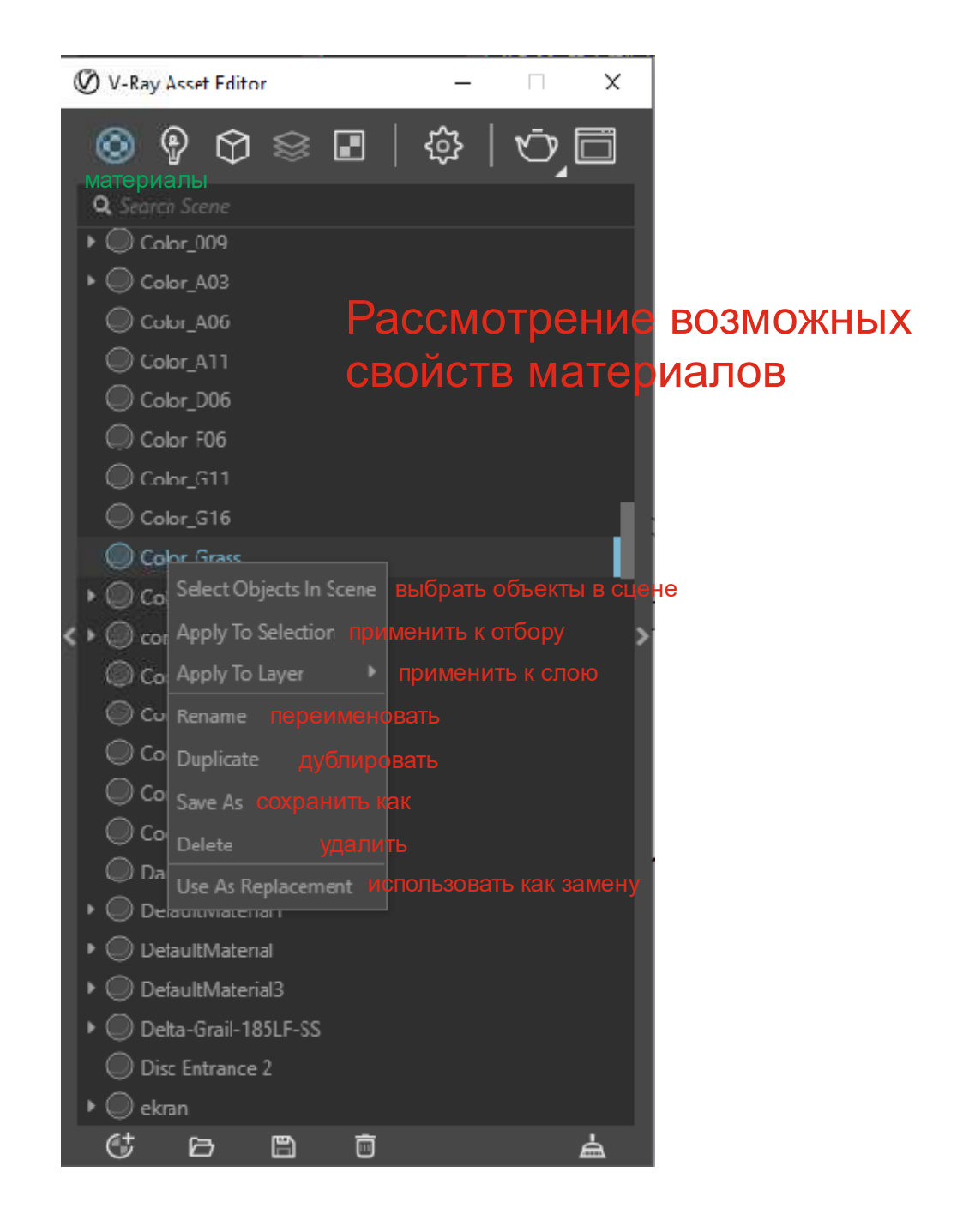

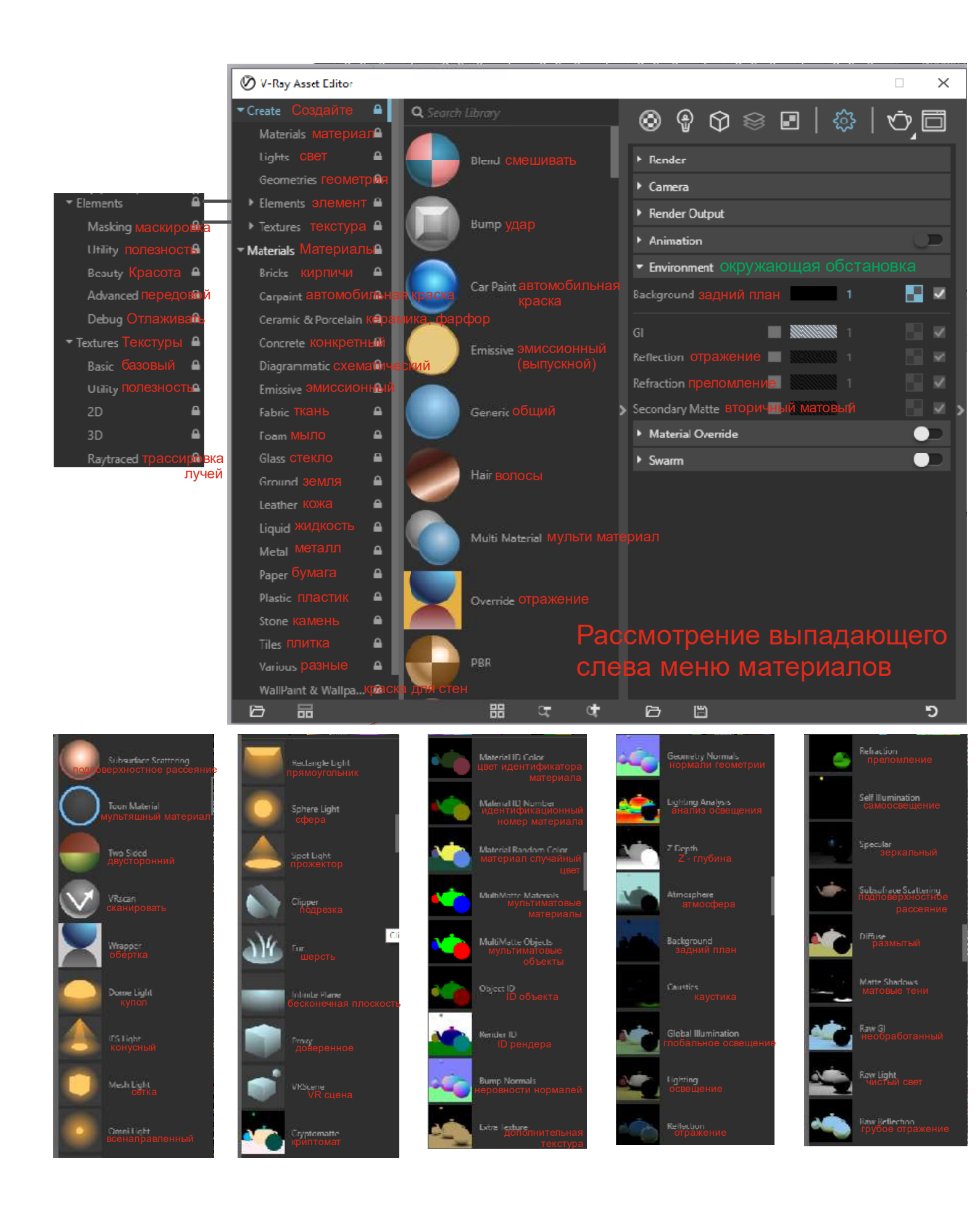

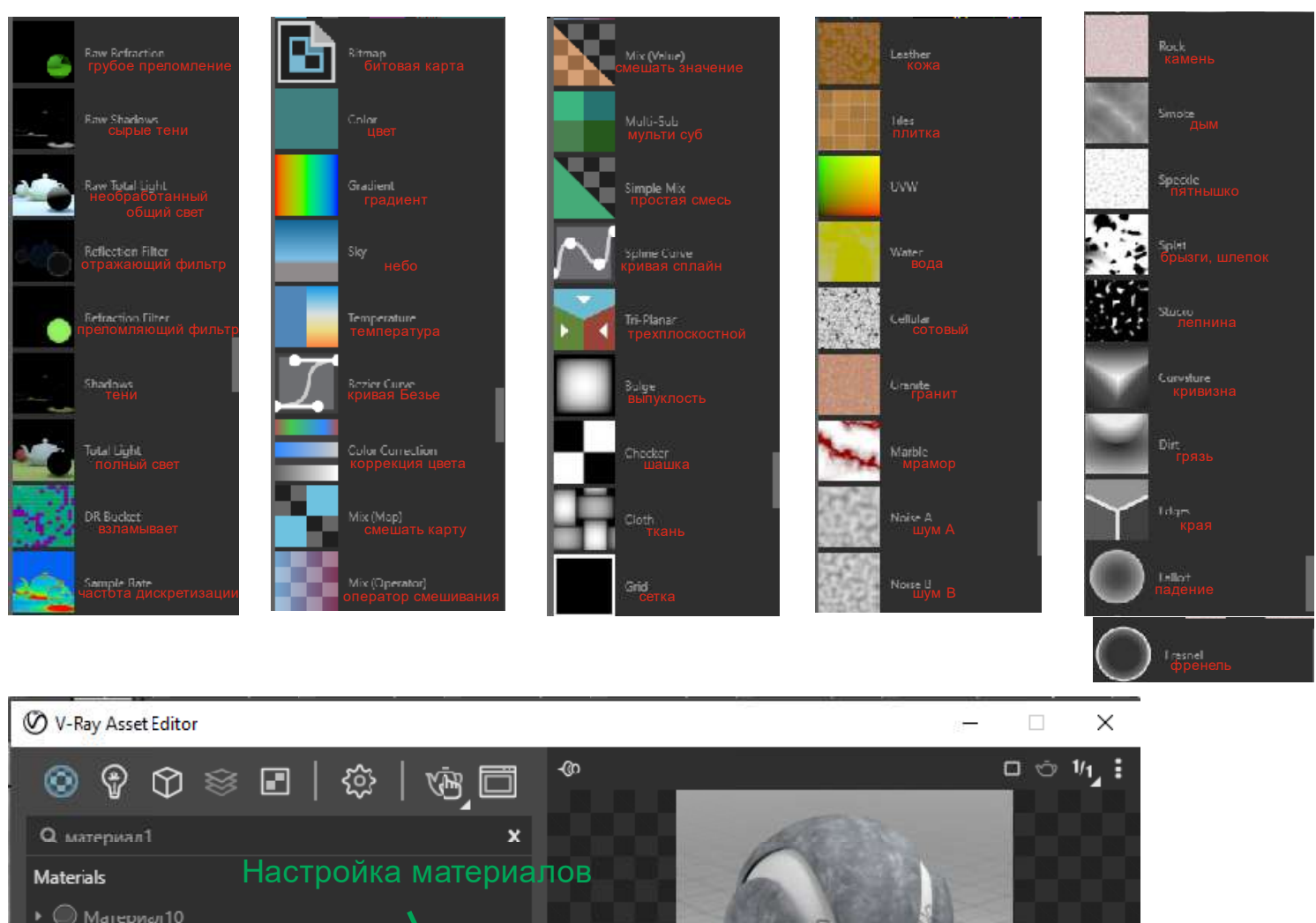

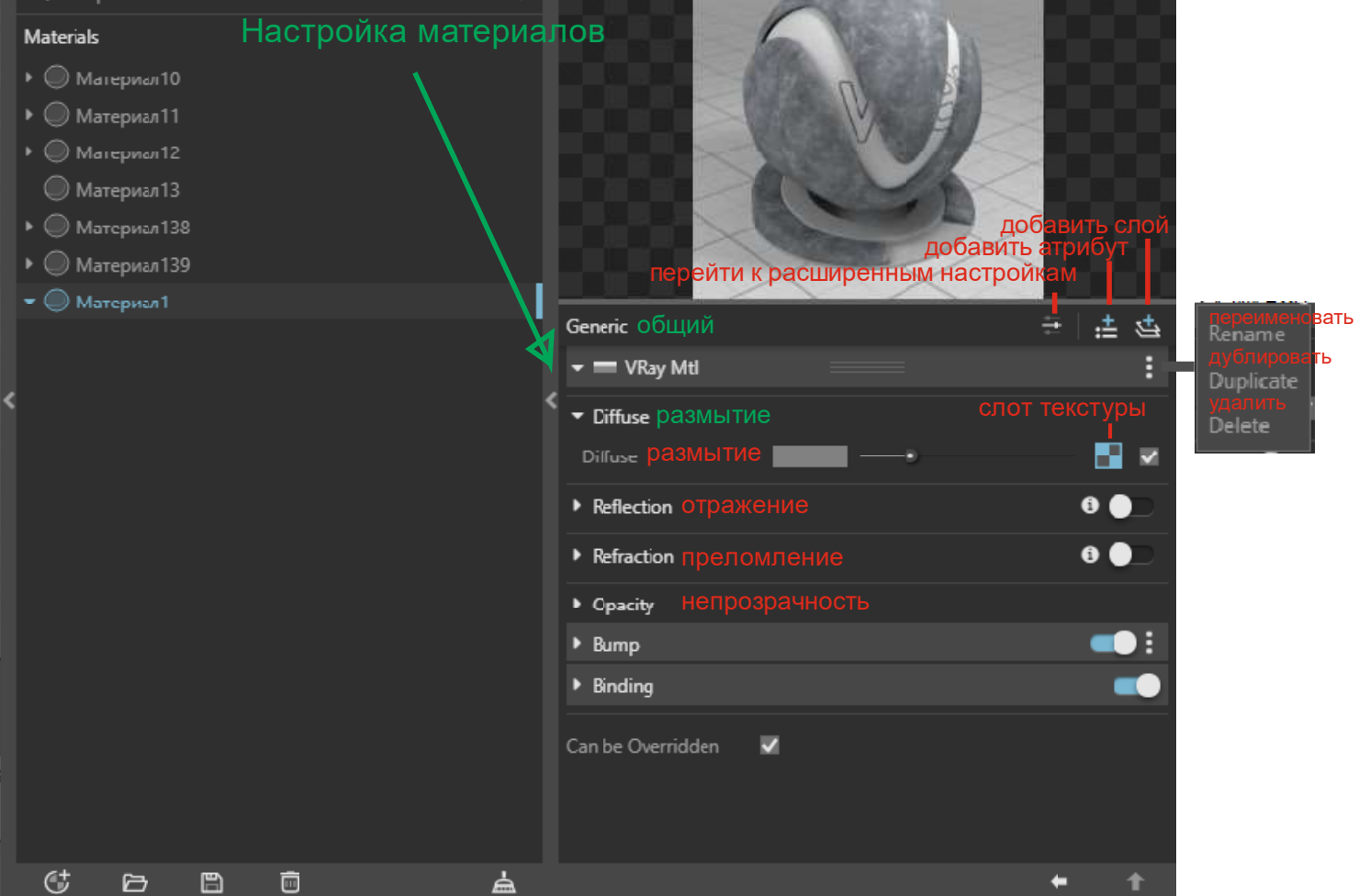

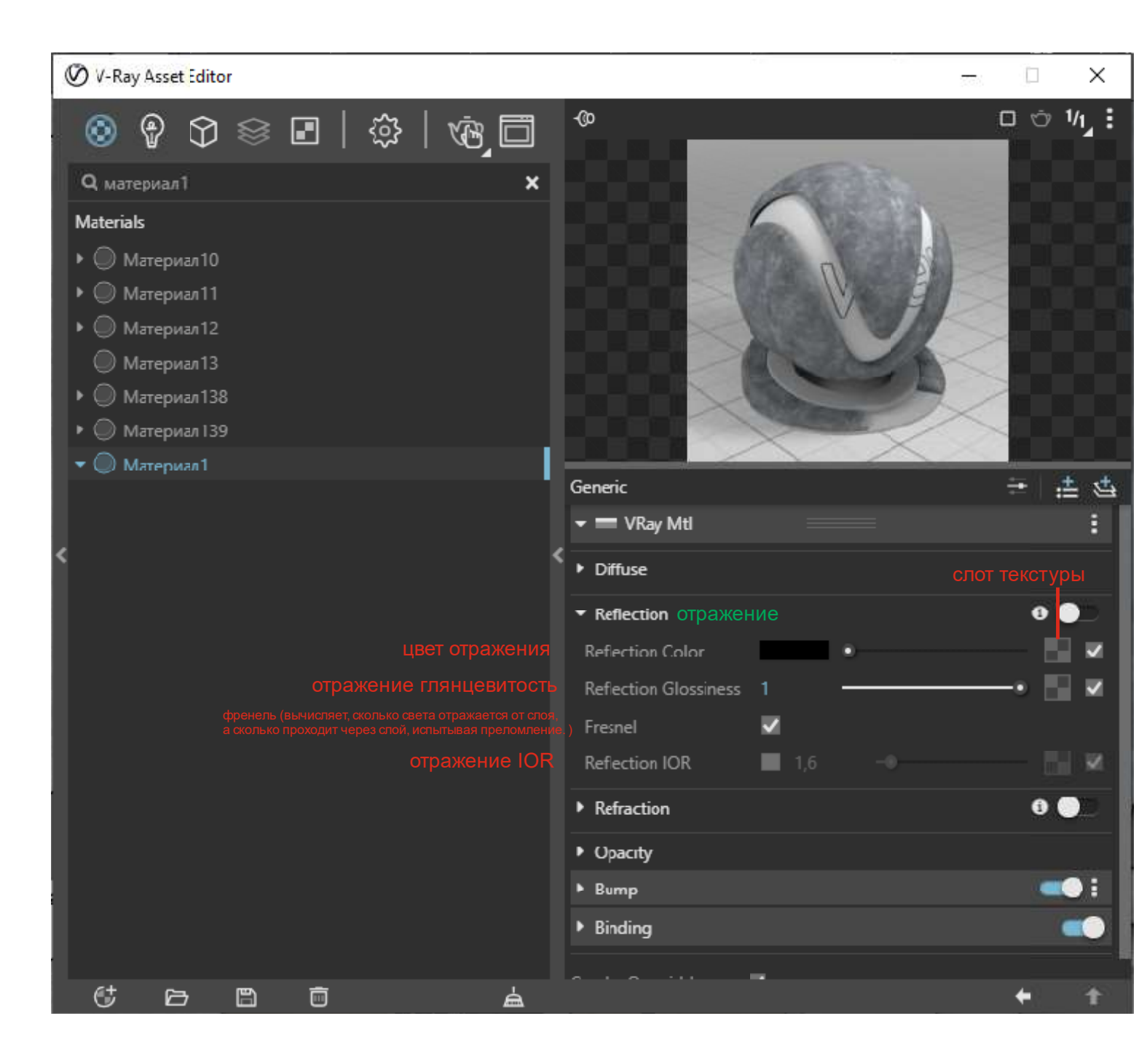

| 0 | 🖉 V-Ray Asset Editor                                       | r    |         |         |            |    |                                |        |          | -1     |            |                | Х           |
|---|------------------------------------------------------------|------|---------|---------|------------|----|--------------------------------|--------|----------|--------|------------|----------------|-------------|
|   |                                                            | \$ I | ∎   {   | ĵ}   ≀  | ¢          |    | ф                              | æ      |          |        |            | by <b>1/</b> 1 | ı, <b>:</b> |
|   | Q материал1                                                |      |         |         | ×          |    |                                | 1      | 1        |        | Ç,         |                |             |
|   | Materials                                                  |      |         |         |            |    |                                |        |          | 1      | Q.         |                |             |
|   | <ul> <li>Материал 10</li> <li>Материал 11</li> </ul>       |      |         |         |            |    |                                | 1      |          | K      |            |                |             |
|   | • 🔘 Материал12                                             |      |         |         |            |    |                                |        | V J      | K      |            |                |             |
|   | 🔘 Материал13                                               |      |         |         |            |    |                                | 1 h    | Mr.      | ~      |            |                |             |
|   | <ul> <li>Материал 138</li> </ul>                           |      |         |         |            |    | $\sim$                         | Ser.   | -        | ×      |            |                |             |
|   | <ul> <li>Ю Материал 139</li> <li>О Материал 139</li> </ul> |      |         |         | _          | b  |                                | $\sim$ | $\times$ | ~      |            | Ū.             |             |
|   | • чел тиатериал т                                          |      |         |         |            | 9  | Generic                        |        |          |        | <b>=</b>   | <b>:</b> ±     | \$          |
|   |                                                            |      |         |         |            |    | 🕶 💳 VKay Mtl                   |        |          |        |            |                | :           |
| < |                                                            |      |         |         |            | <  | <ul> <li>Diffuse</li> </ul>    |        |          |        |            |                |             |
|   |                                                            |      |         |         |            |    | <ul> <li>Reflection</li> </ul> |        |          | слот - | а<br>текст | гурь           |             |
|   |                                                            |      |         |         |            |    | - Refraction прелом            | ление  |          |        | 6          |                |             |
|   |                                                            |      |         |         | преломлен  | ИЯ | Refraction Color               |        | •        |        |            |                | ≤           |
|   |                                                            |      |         |         |            |    | Fog Color                      |        |          |        | -•         |                | ≤           |
|   |                                                            |      |         |         | итель тума |    | <sup>a</sup> Fog Multiplier    |        | •        |        |            |                |             |
|   |                                                            |      |         |         | IO         |    | IOR                            | 1,6    | -•       |        |            |                | ≤           |
|   |                                                            | П    | іреломл | ение гл | янцевитост |    | Refraction Glossiness          |        |          |        | -•         |                | <u> </u>    |
|   |                                                            |      |         |         |            |    | <ul> <li>Opacity</li> </ul>    |        |          |        |            |                |             |
|   |                                                            |      |         |         |            |    | ▶ Bump                         |        |          |        |            | -•             |             |
|   | 6 6                                                        | 8    | Ō       |         | à          |    | Binding                        |        |          |        | +          |                | <b>†</b>    |

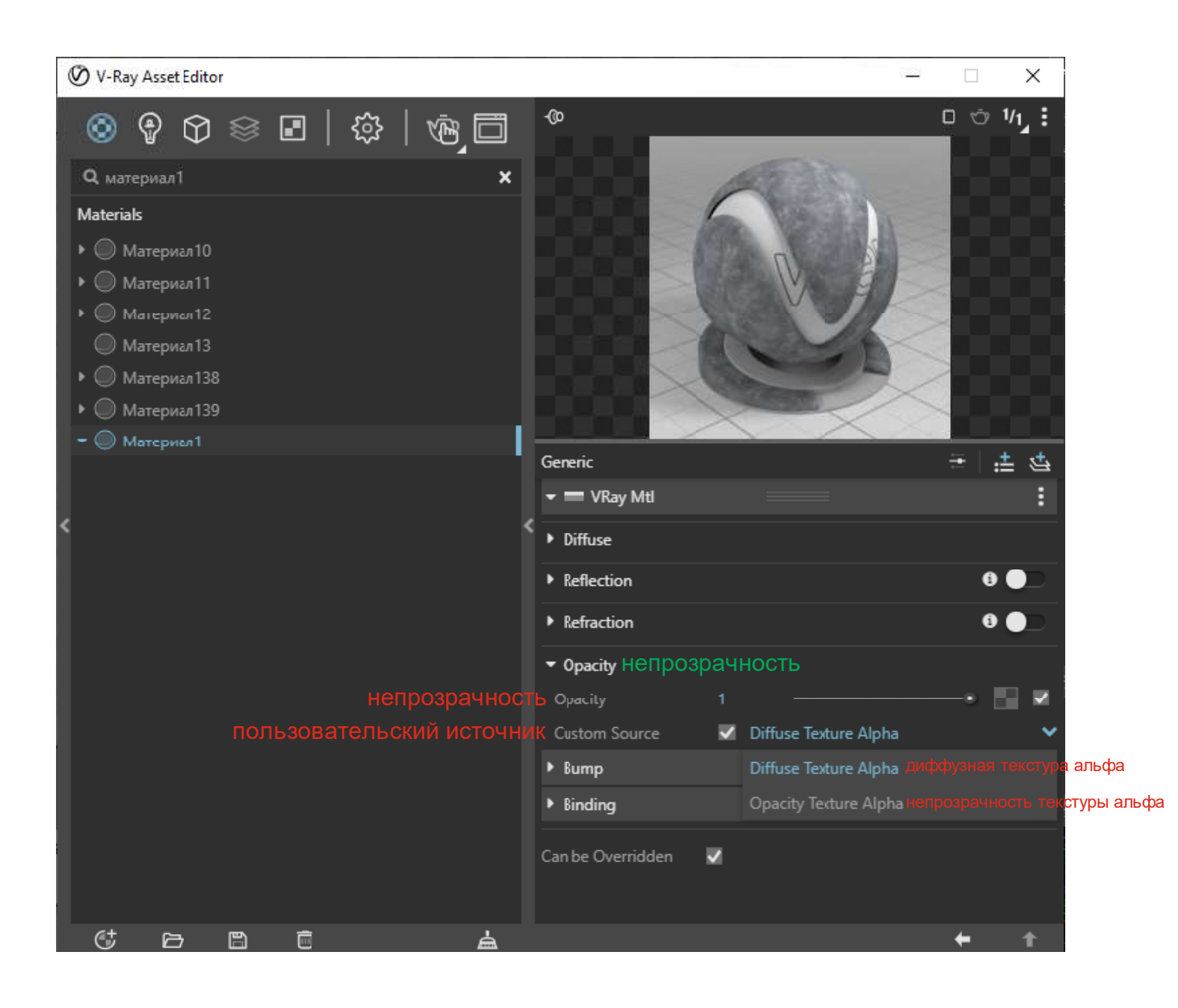

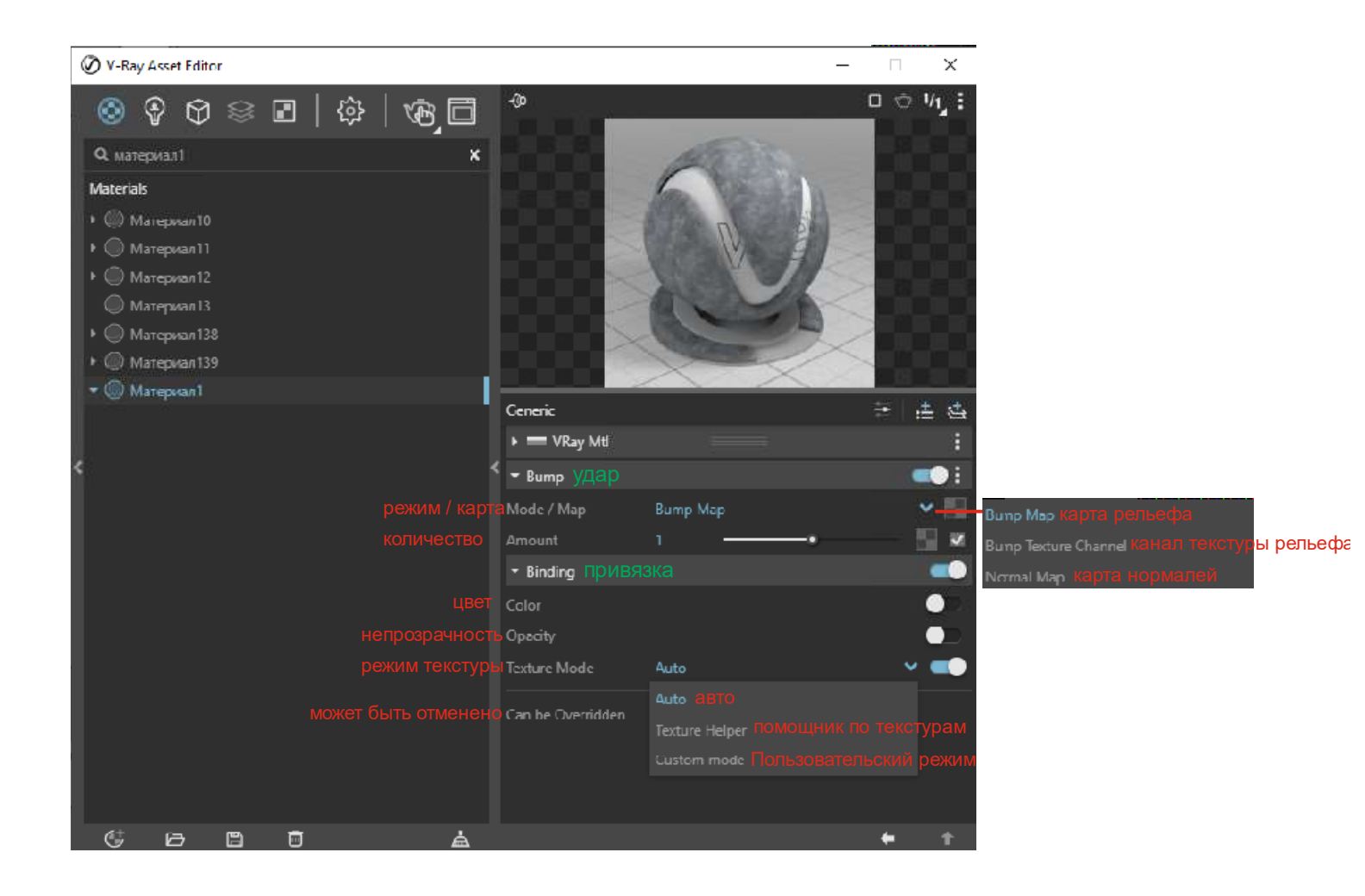

## V-Ray Asset Editor $\times$ 📀 🖗 🏵 🖻 🛯 🍪 🛛 🚱 🖸 0 0 1/1, : -@o Q wire × Materials • @ wire\_1 > O wire\_2 ₽ .± ⊈ Generic • • VKayBKDF - Translucency ПОЛУПРОЗРАЧНОСТЬ i \* Back Material - -Mult. by Front Diffuse 📕 Displacement Material ID Binding Can be Overridden ~ C B B 向

| Ø V-Ray Asset Ecitor                                        | — — X                                               |
|-------------------------------------------------------------|-----------------------------------------------------|
| <ul> <li>Wire</li> <li>Materials</li> <li>Wire 1</li> </ul> | ی<br>برا ت ت این :<br>م                             |
| ▼ () wire_2                                                 |                                                     |
|                                                             | Generic 😤 🚊 🖄                                       |
| < <                                                         | • Displacement СМЕЩЕНИЕ                             |
| режим/карта                                                 | Mode / Map Normal Displacement                      |
| количество                                                  | Amount 1 .                                          |
| сдвиг                                                       | Shift U                                             |
| сохранять преемственность                                   | Keep Continuity 🗹                                   |
| вид зависимый                                               | View Dependent 🛛                                    |
| длина поворота.                                             | Edge Length 4                                       |
| Максимальное количество подразделений                       | Max Subdivs 256 ——————————————————————————————————— |
| уровень воды                                                | ▼ Water Level                                       |
| высота уровн                                                | Level Height 0                                      |
|                                                             | ► Material ID :                                     |
|                                                             |                                                     |

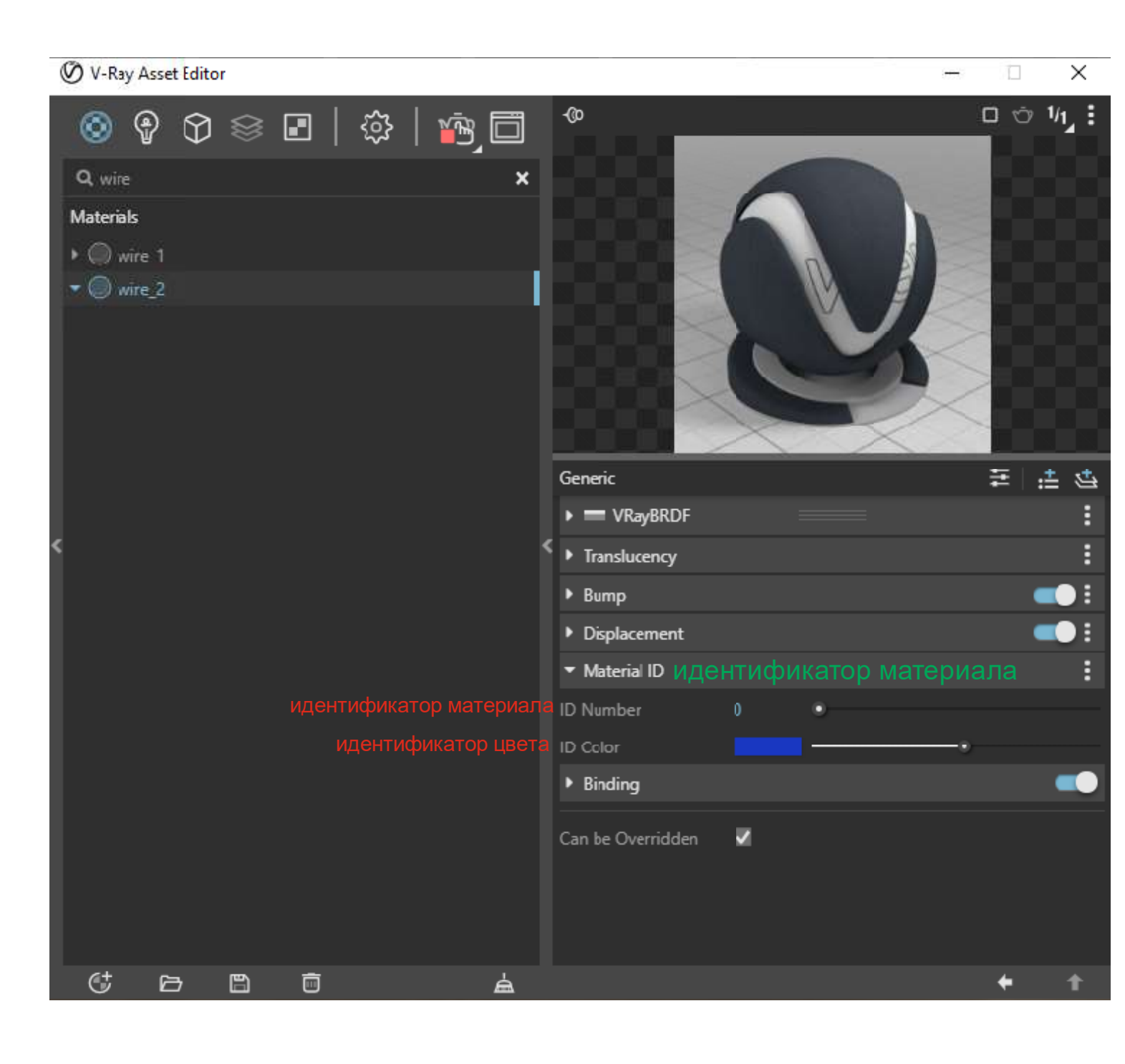

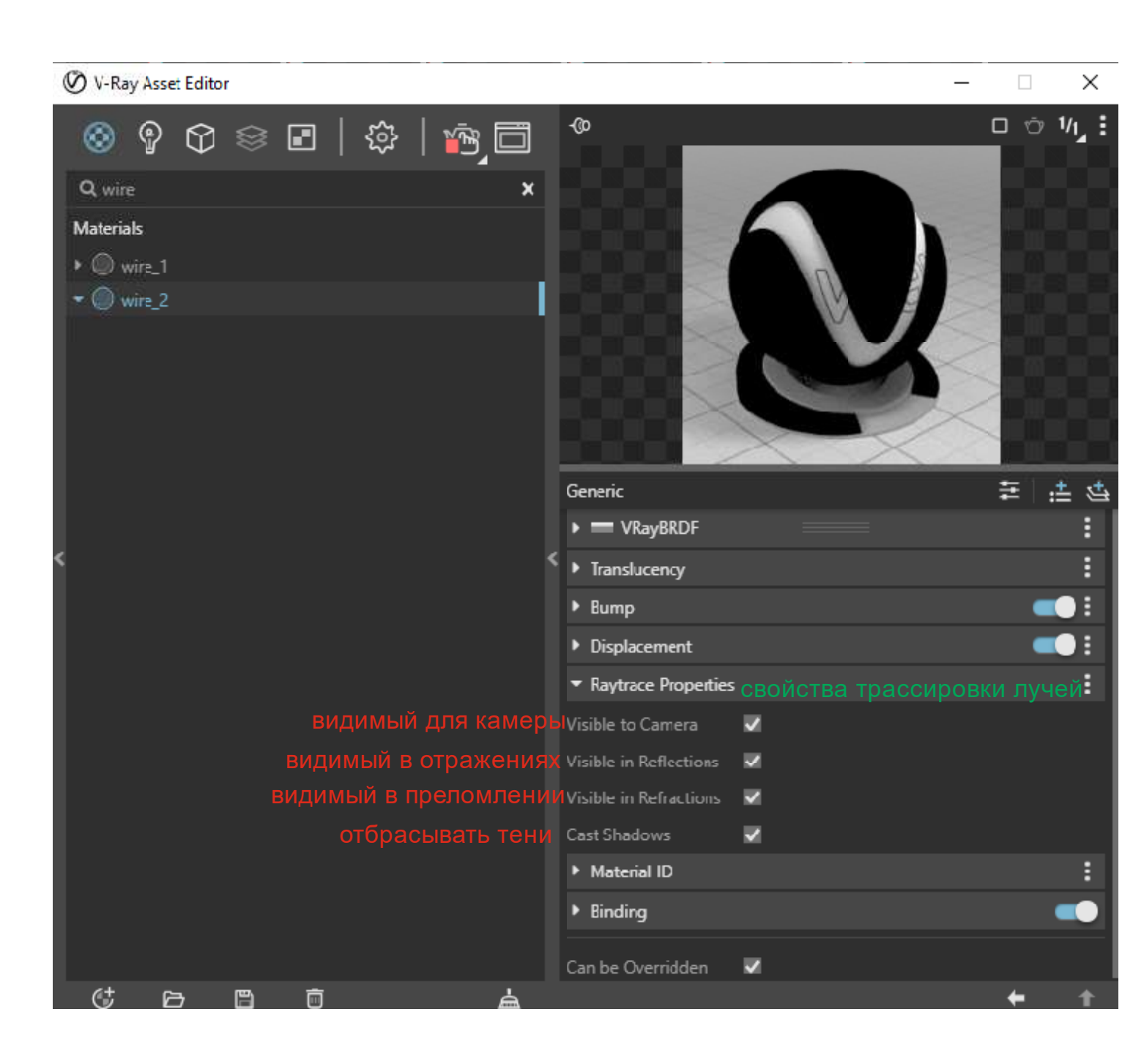

| ( | 🕑 V-Ray Asse | t Editor     |     |      |      |      |       |      |                             |   |      |        | ] ]   | ×        |
|---|--------------|--------------|-----|------|------|------|-------|------|-----------------------------|---|------|--------|-------|----------|
|   | 📀 ବୃ         | $\heartsuit$ | 8   |      | ŵ    | }    | ۳¢] [ |      | -@o                         | _ |      |        | ت 1⁄1 | :        |
|   | Q wire       |              |     |      |      |      |       | ×    | 0.00                        |   |      |        |       |          |
|   | Materials    |              |     |      |      |      |       |      |                             | 6 |      |        |       |          |
|   | • 🔘 wire_1   |              |     |      |      |      |       |      |                             |   |      | ~      |       |          |
|   | • 🔘 wire_2   |              |     |      |      |      |       |      |                             |   |      | $\geq$ |       |          |
|   |              |              |     |      |      |      |       |      |                             |   |      | $\geq$ |       |          |
|   |              |              |     |      |      |      |       |      |                             |   |      |        |       |          |
|   |              |              |     |      |      |      |       |      |                             | - |      |        |       |          |
|   |              |              |     |      |      |      |       |      |                             | / |      |        |       |          |
|   |              |              |     |      |      |      |       |      | Generic                     |   |      | E      | ¦.≛   | <u>5</u> |
| , |              |              |     |      |      |      |       |      | VRayBRDF                    |   |      |        |       | :        |
| ì |              |              |     |      |      |      |       | Ì    | • Bump                      |   |      |        | _     |          |
|   |              |              |     |      |      |      |       |      | ▼ Override OTBE             |   | ать  |        |       | :        |
|   |              |              |     |      |      |      | Т     | ени  | Shadows                     | ~ | None |        | ~     |          |
|   |              |              |     |      |      |      | траже | ение | Reflection                  | ~ | None |        | ~     | 4        |
|   |              |              |     |      |      | прел | юмле  | ение | Refraction                  | ~ | None |        | ~     | 1        |
|   |              |              |     |      |      |      |       |      | GI                          | ~ | None |        | ~     |          |
|   |              |              | окр | ужан | ощая | 9 OO | стано | вка  | Environment                 | ~ |      |        |       |          |
|   |              |              |     |      |      |      |       |      | <ul> <li>Binding</li> </ul> |   |      |        | _     | •        |
|   |              |              |     |      |      |      |       |      | Can be Overridden           | ~ |      |        |       |          |
|   |              |              |     |      |      |      |       |      |                             |   |      |        |       |          |
|   |              |              |     |      |      |      |       |      |                             |   |      |        |       |          |
|   | Ct e         | Э            | ð   | Ō    |      |      | É     | à    |                             |   |      | +      | 1     | 1        |

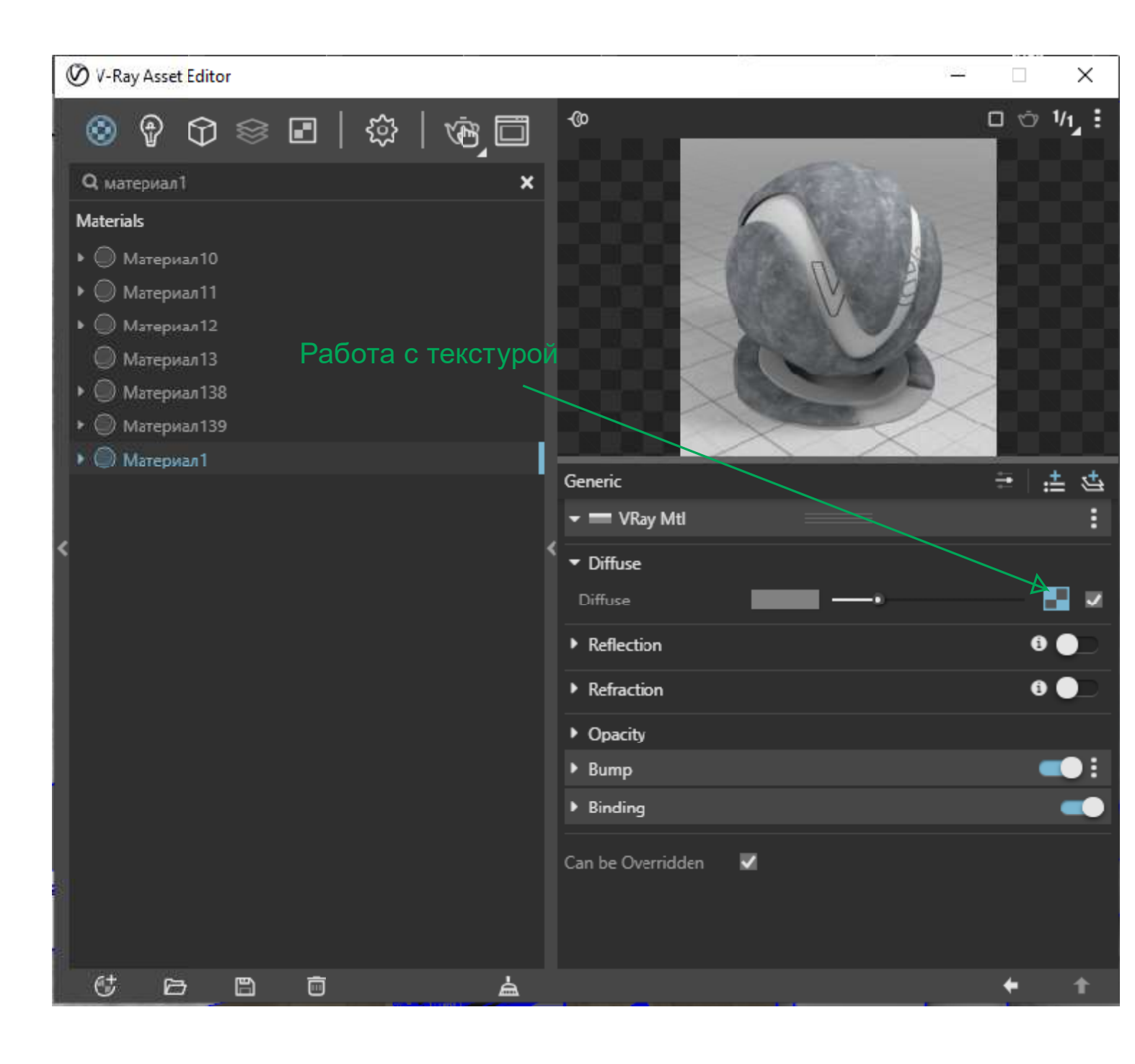

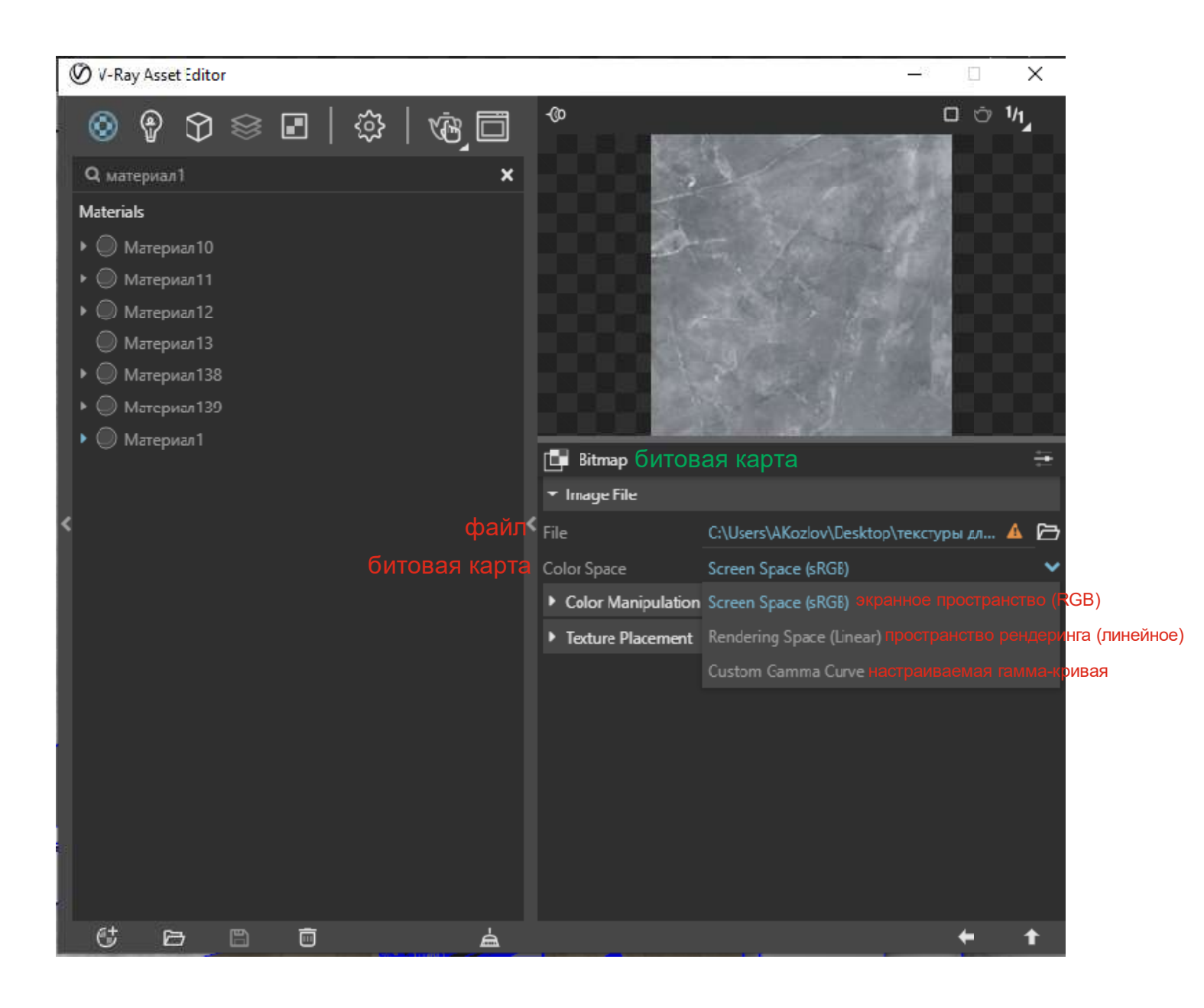

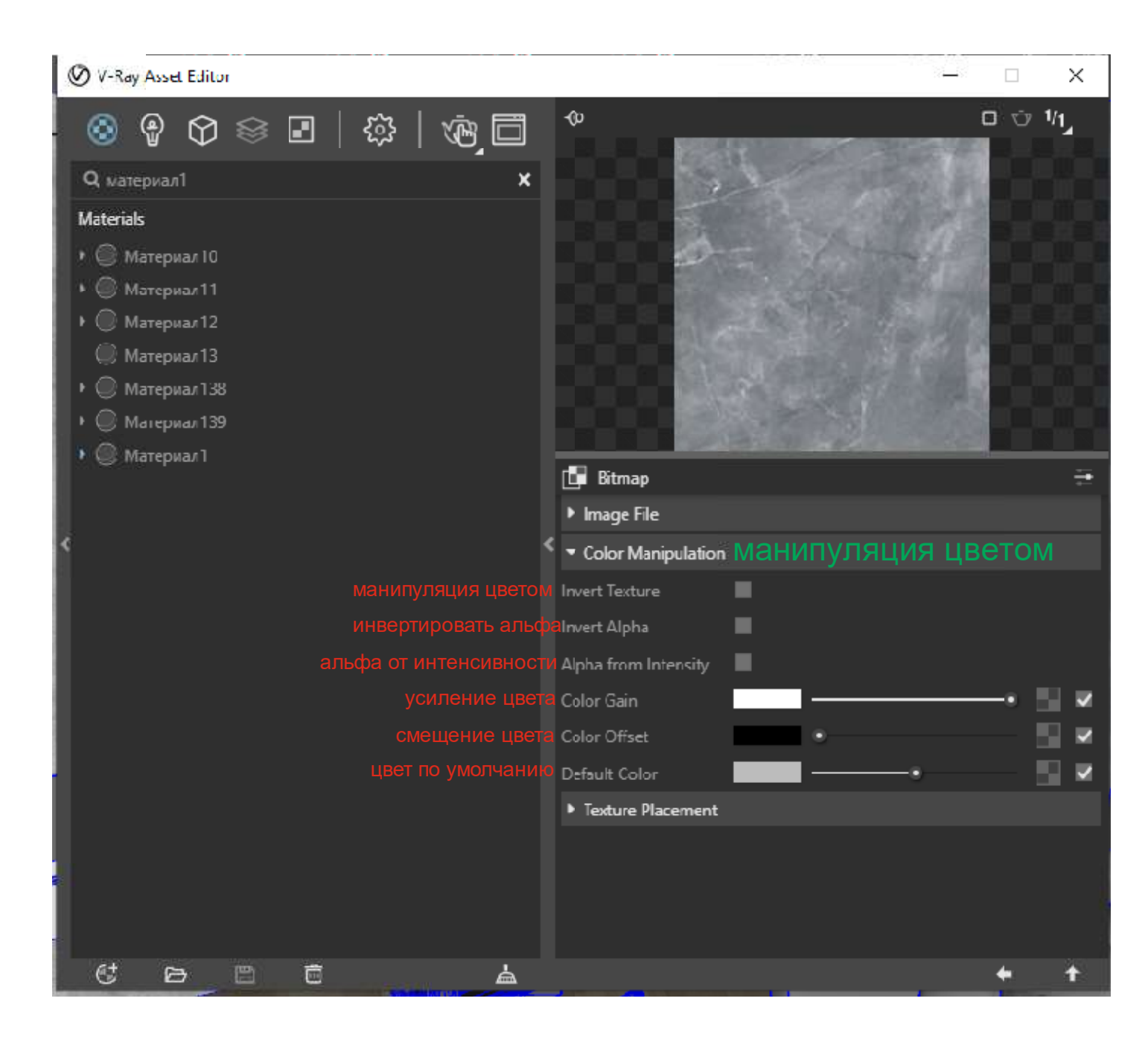

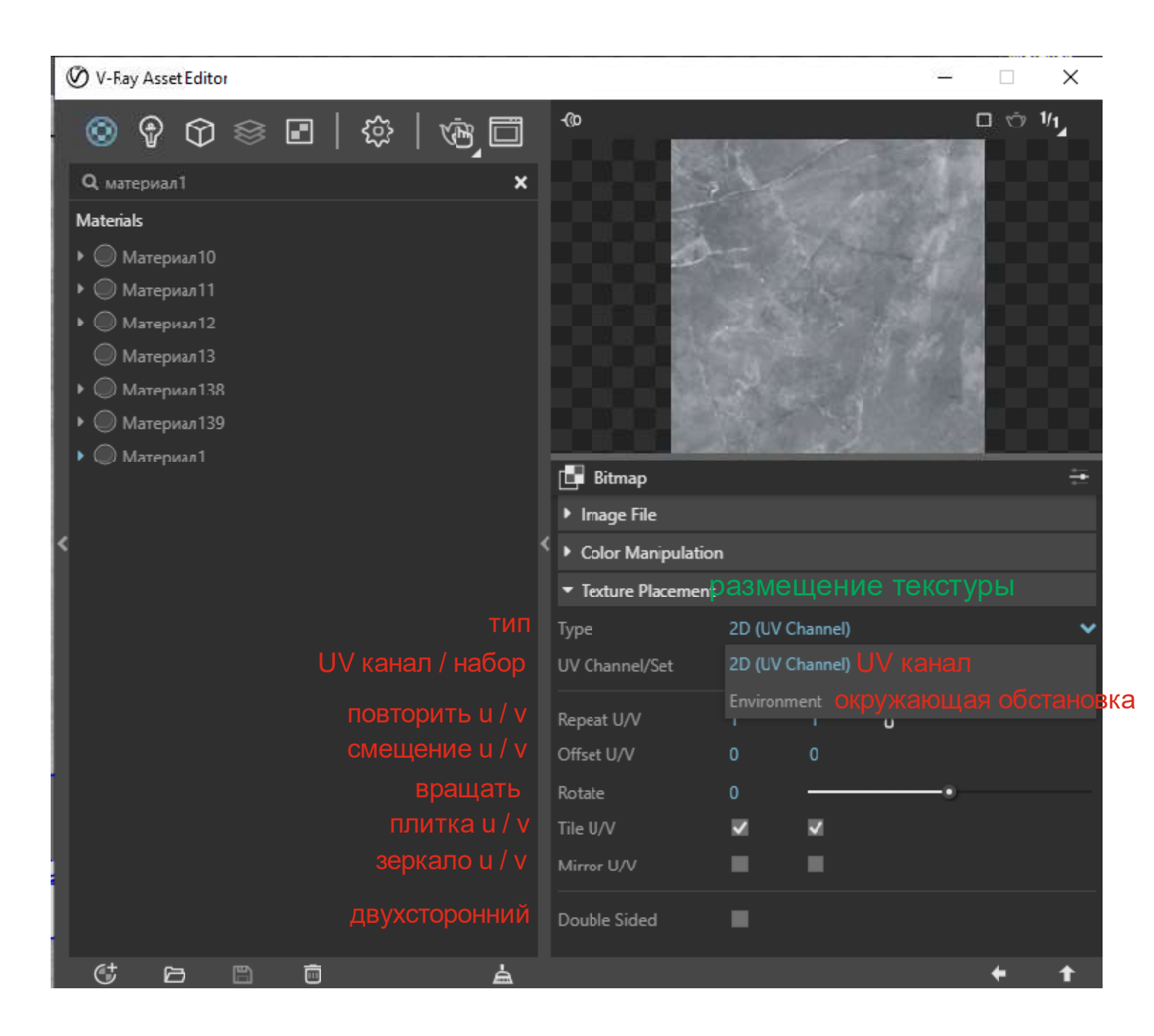

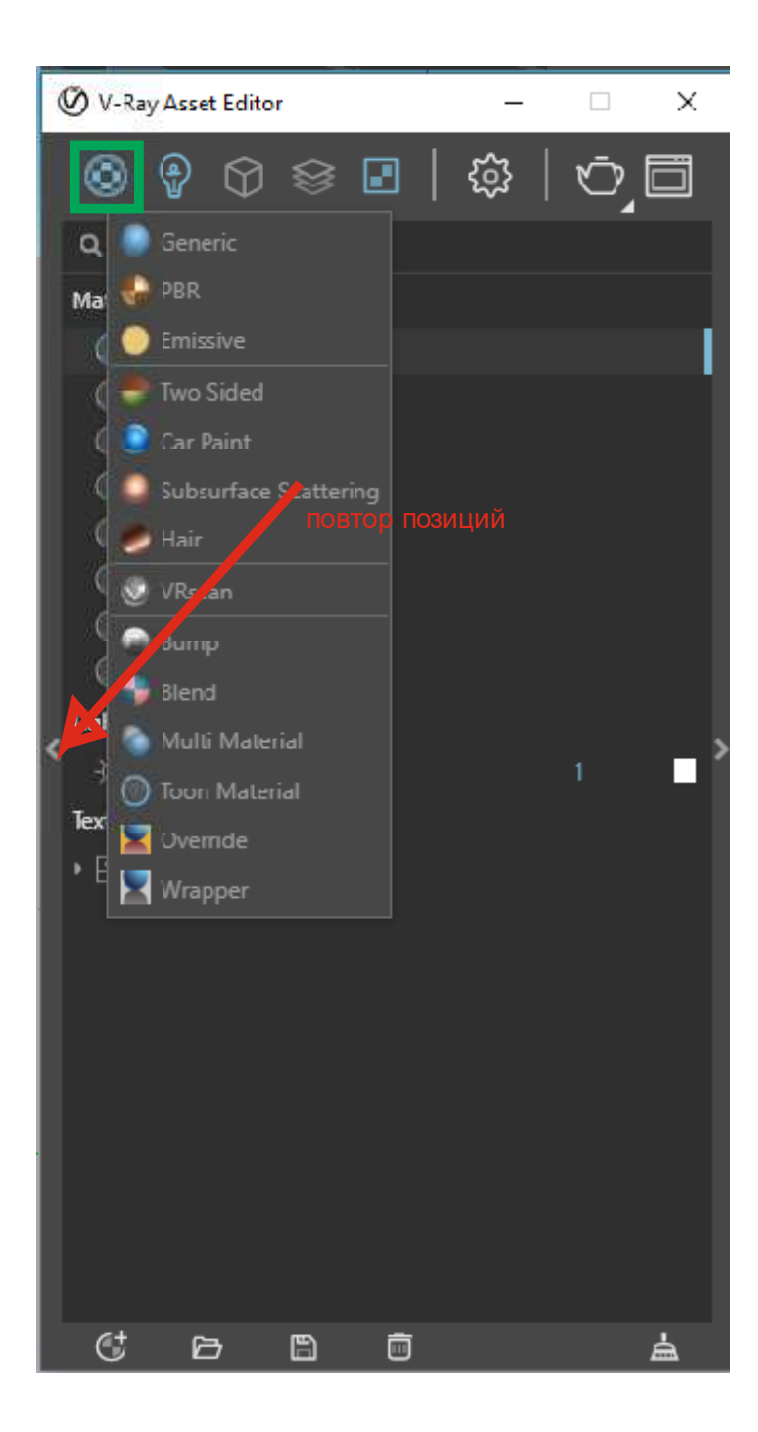

Рассмотрение второй вкладки "Свет" (моделирование, редактирование и использование различных типов источников освещения)

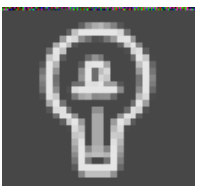

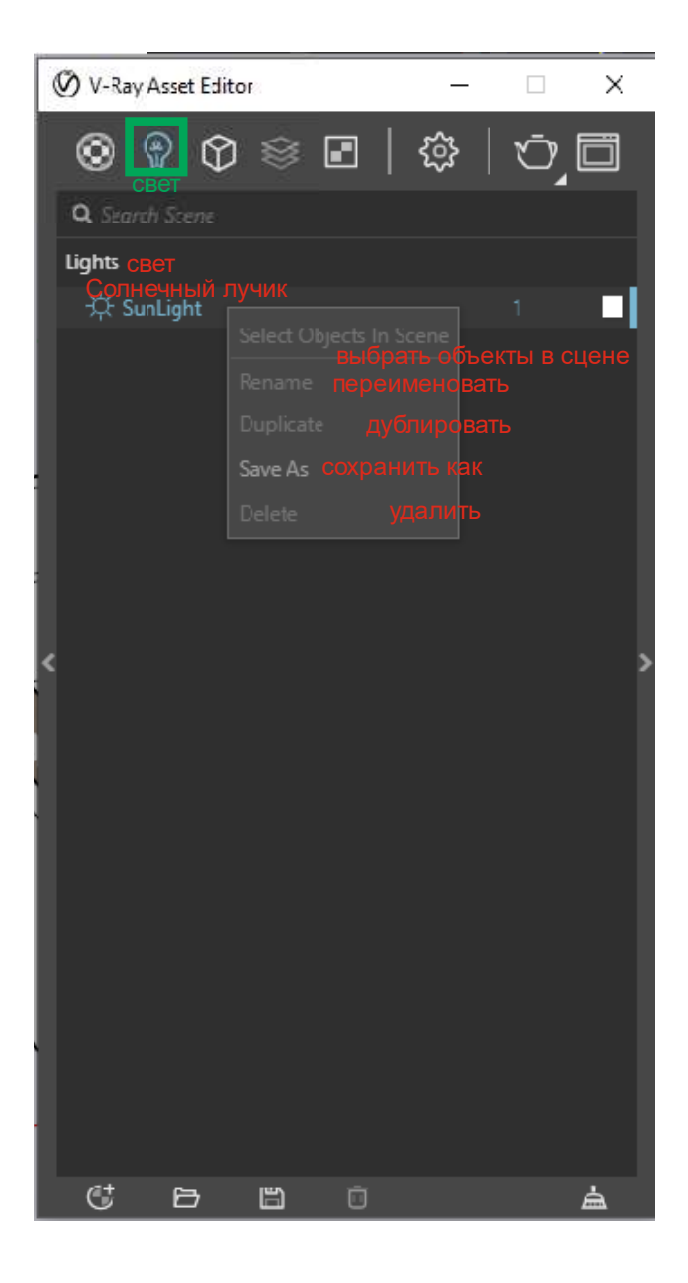

Рассмотрение свойств света (источников света). В зависимости от интегрируемых источников света они могут быть представлены в меню разными пиктограммами (рассеивающийся, конусный, солнечный и т.д.)

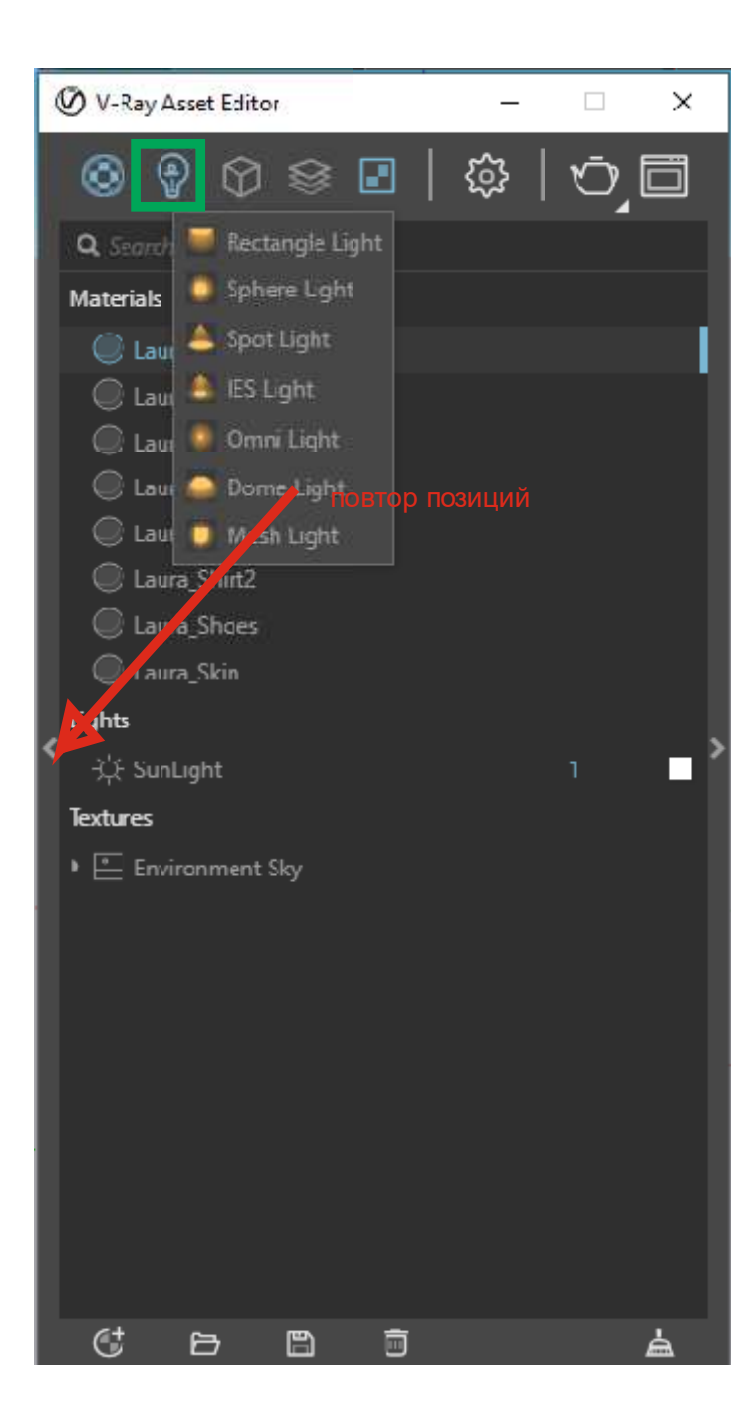

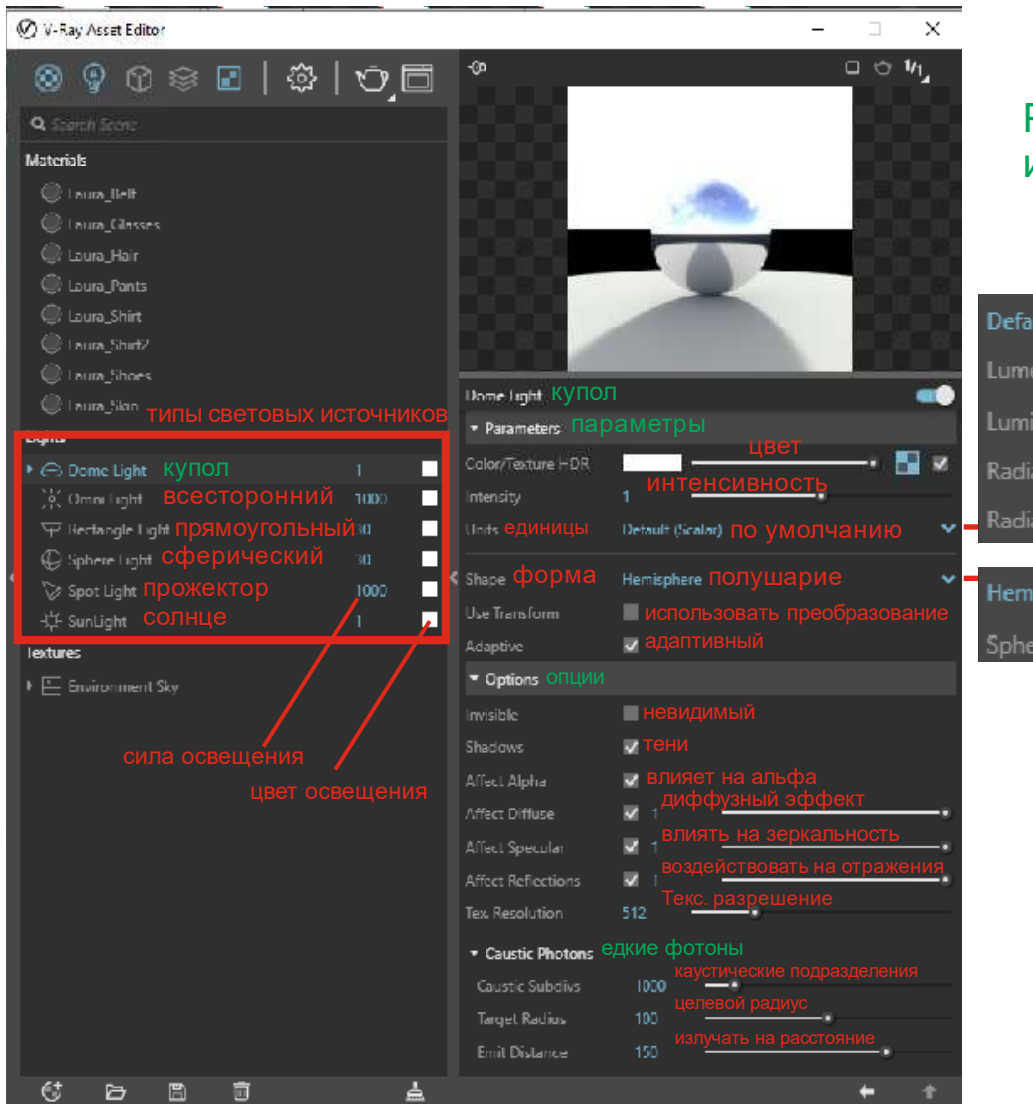

# Рассмотрение типов источников освещения

| Default (Scalar) по умолчанию            |
|------------------------------------------|
| Lumens люмен                             |
| Luminance (lm/m/m/sr) <sup>яркость</sup> |
| Radiant Power (Watts) лучистая сила      |
| Radiance (W/m/m/sr) <mark>СИЯНИӨ</mark>  |
|                                          |
| Hemisphere попушарие                     |
| Sphere copepa                            |

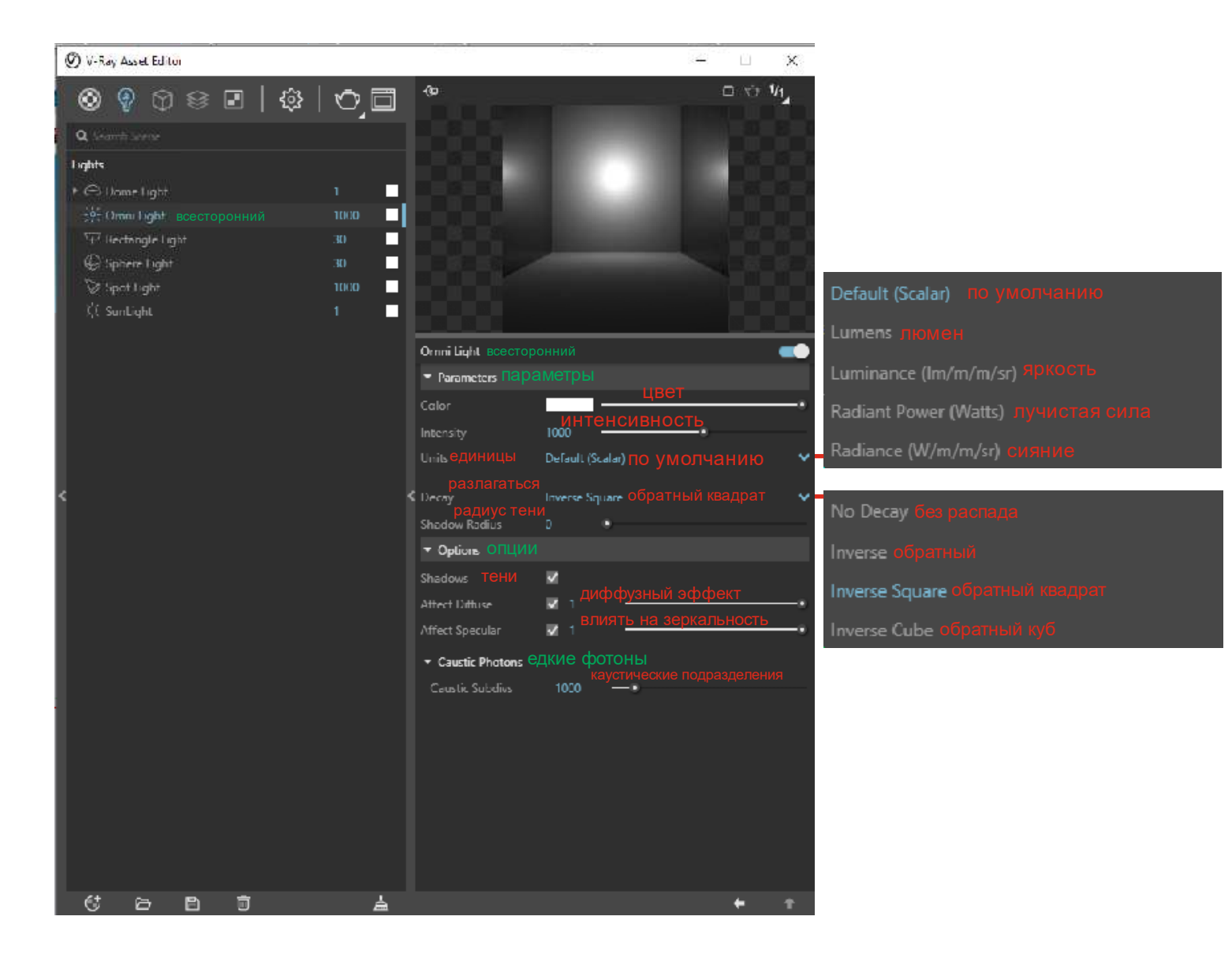

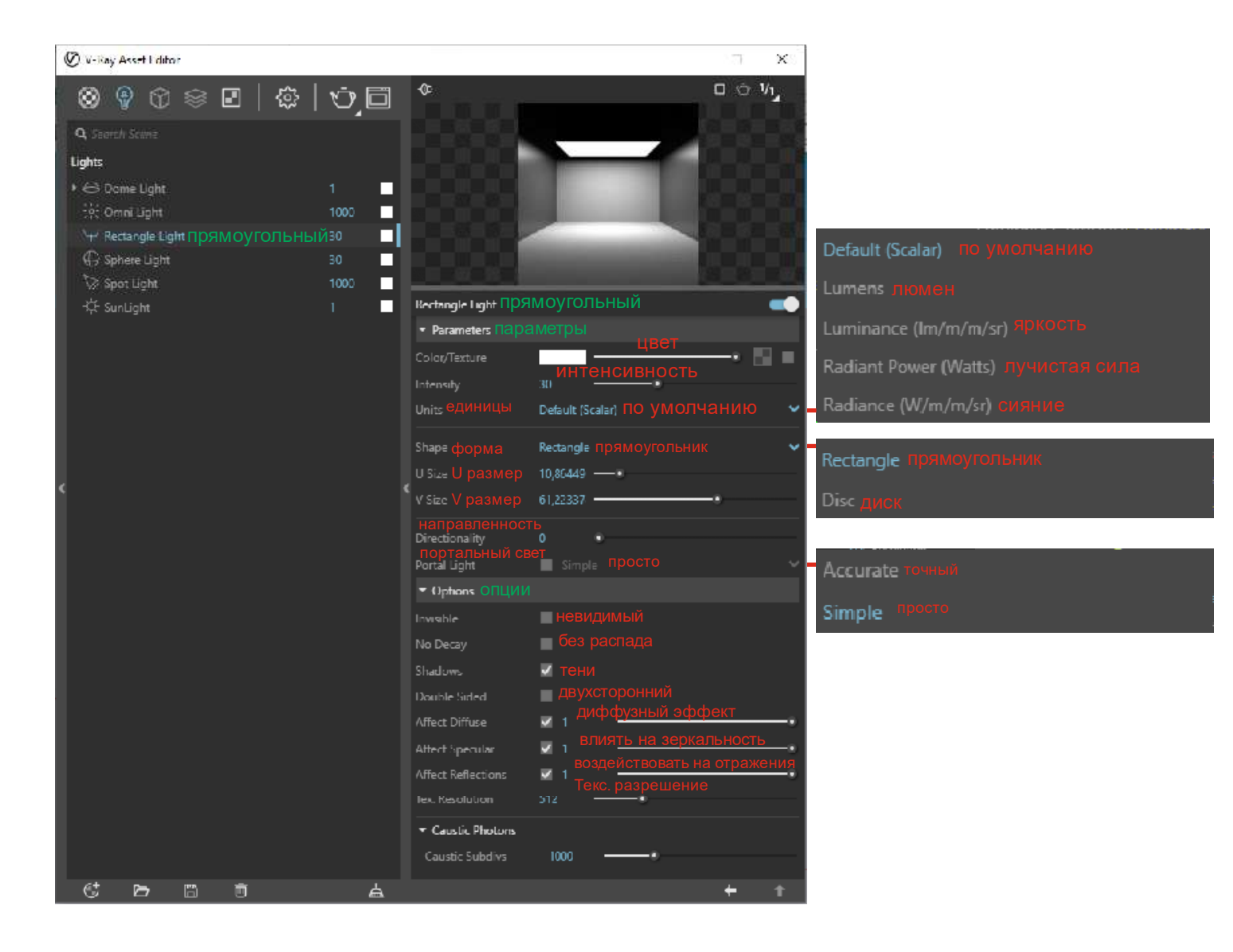

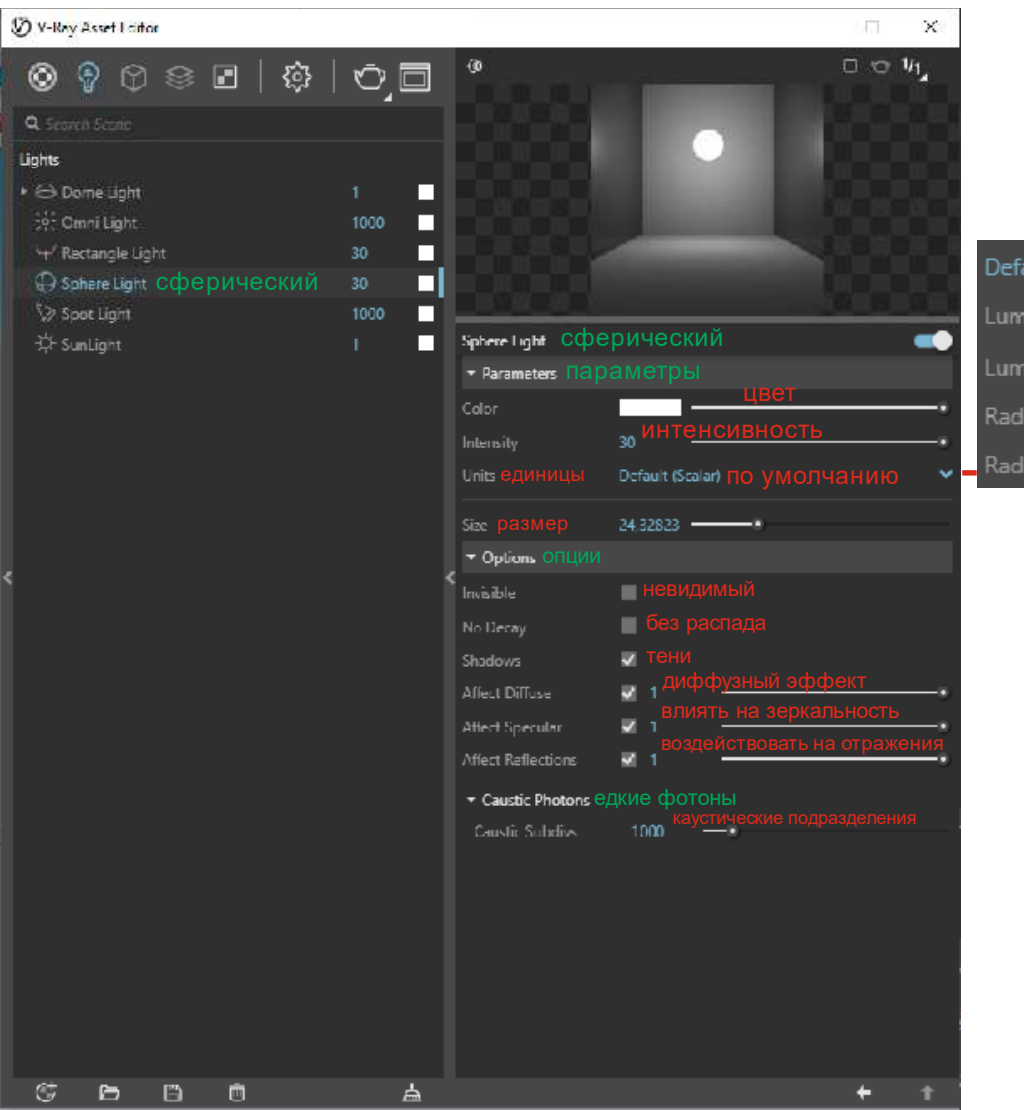

efault (Scalar) по умолчанию

Radiant Dower (Watte) EVVICEAR CNE

Radiance (W/m/m/sr) сияние

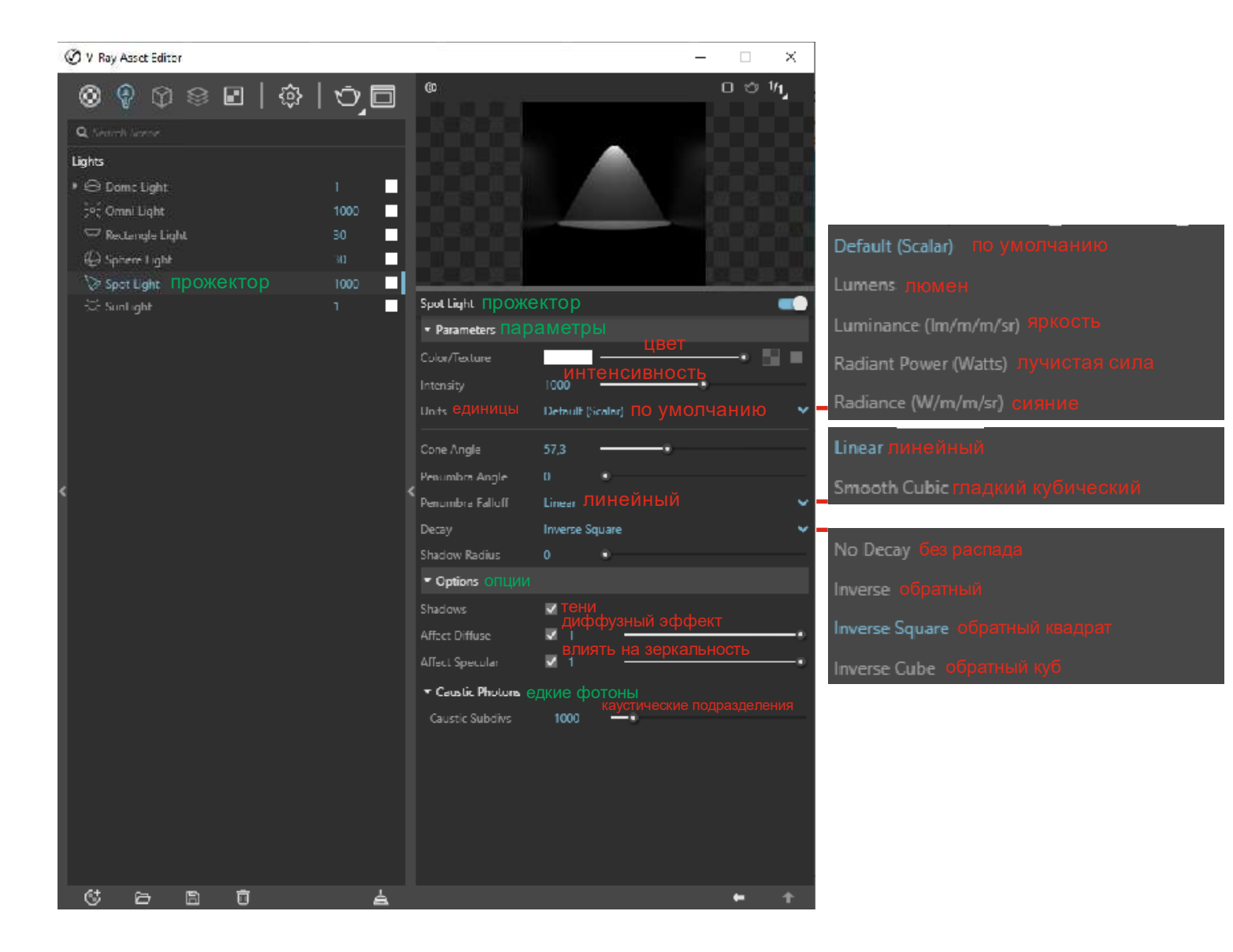

| 🕐 V-Ray Asset Editor                                               |          |                                     | - 7c - L                              | х    |                             |
|--------------------------------------------------------------------|----------|-------------------------------------|---------------------------------------|------|-----------------------------|
| ⊗ 9 û ≋ ∎   ¢                                                      | ō,0      | ¢                                   | 0 ¢ 1                                 | V1_  |                             |
| Q. 5m.m.() 5540m                                                   |          |                                     |                                       |      |                             |
| l aghtis                                                           |          |                                     |                                       |      |                             |
| ▶ (⊖) Dome light                                                   | 1        |                                     |                                       |      |                             |
| Site Omni Light                                                    | 1000     |                                     |                                       |      |                             |
| '\+' Rectangle Light                                               | 30       |                                     |                                       |      |                             |
| © Sphere Light                                                     | 30       | Surpliant COTHUE                    |                                       |      | Filter фильтр               |
| Spot Light                                                         | 1000     | Barameters Bapan                    |                                       |      |                             |
| 井 SunLight СОЛНЦС                                                  | 1        |                                     | ЛСТРЫ                                 |      | Direct непосредственныи     |
|                                                                    |          | цветовой режим                      | u duum ma                             |      | Override OTBODIATE          |
|                                                                    |          | множитель интенс                    | лагфилыр<br>СИВНОСТИ                  |      |                             |
|                                                                    |          | Множитель разме                     | pa                                    |      |                             |
|                                                                    |          | Size Multiplier 1                   |                                       |      |                             |
|                                                                    |          | – <sub>Sky</sub> небо               |                                       |      |                             |
|                                                                    |          | пересный медал                      | BOH<br>Hosek et al                    |      | Preetham et al Притам и др. |
| د .                                                                |          | торизонтальное<br>Horizontal Illum. | освещение<br>25000                    |      |                             |
|                                                                    |          | Turbidity MYTHOCTL                  | 2,5 -•                                |      | CIE Clear 9CHO              |
|                                                                    |          | Ozone 030H                          | 0,35                                  |      |                             |
| Процентное отношение сопнечной г                                   | ралиации | ▼ Cround Albedo                     |                                       |      | cie overcase naowypho       |
| отданной земным шаром (вместе с                                    |          | Allumba Casha                       | вет альбедо (отражения от зег         | мли) | Hosek et al Хосек и др.     |
| ооратно в мировое пространство, к радиации, поступившей на границу |          | Albedo Color                        | угол смешения                         |      |                             |
|                                                                    |          | biend Angle                         | смещение горизонт                     | га   |                             |
|                                                                    |          | Honzon Offset                       | 0 •                                   |      |                             |
|                                                                    |          | <ul> <li>Options ОПЦИИ</li> </ul>   |                                       |      |                             |
|                                                                    |          | Invisible                           | невидимыи                             |      |                             |
|                                                                    |          | Shadows 🚽                           | лиффузный эффект                      |      |                             |
|                                                                    |          | Affect Diffuse                      |                                       |      |                             |
|                                                                    |          | Affect Specular                     |                                       |      |                             |
|                                                                    |          |                                     |                                       |      |                             |
|                                                                    |          | Caustic Subdivisions                | 1000 каустические подразделени        | RN   |                             |
|                                                                    |          | Emit Radius                         | 50 радиус излучения                   |      |                             |
|                                                                    | 4        |                                     | _                                     | +    |                             |
|                                                                    |          |                                     | · · · · · · · · · · · · · · · · · · · |      |                             |

## Рассмотрение третьей вкладки "Геометрия" (использование встроенных возможностей геометрии)

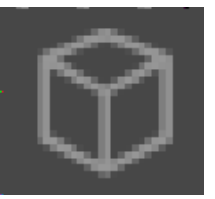

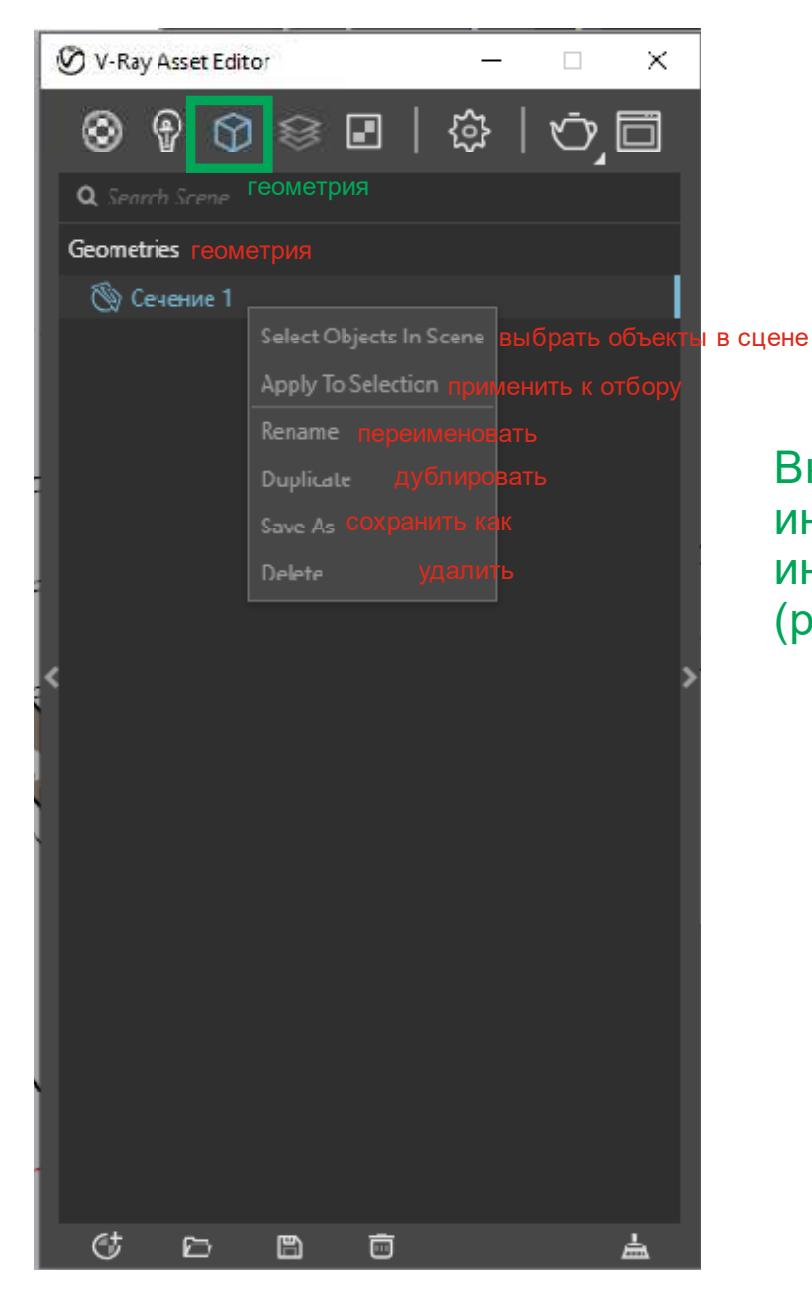

Вкладка геометрия рассматривает инструменты, входящие в состав интерфейса рендера V-Ray (разбор свойств элемента)

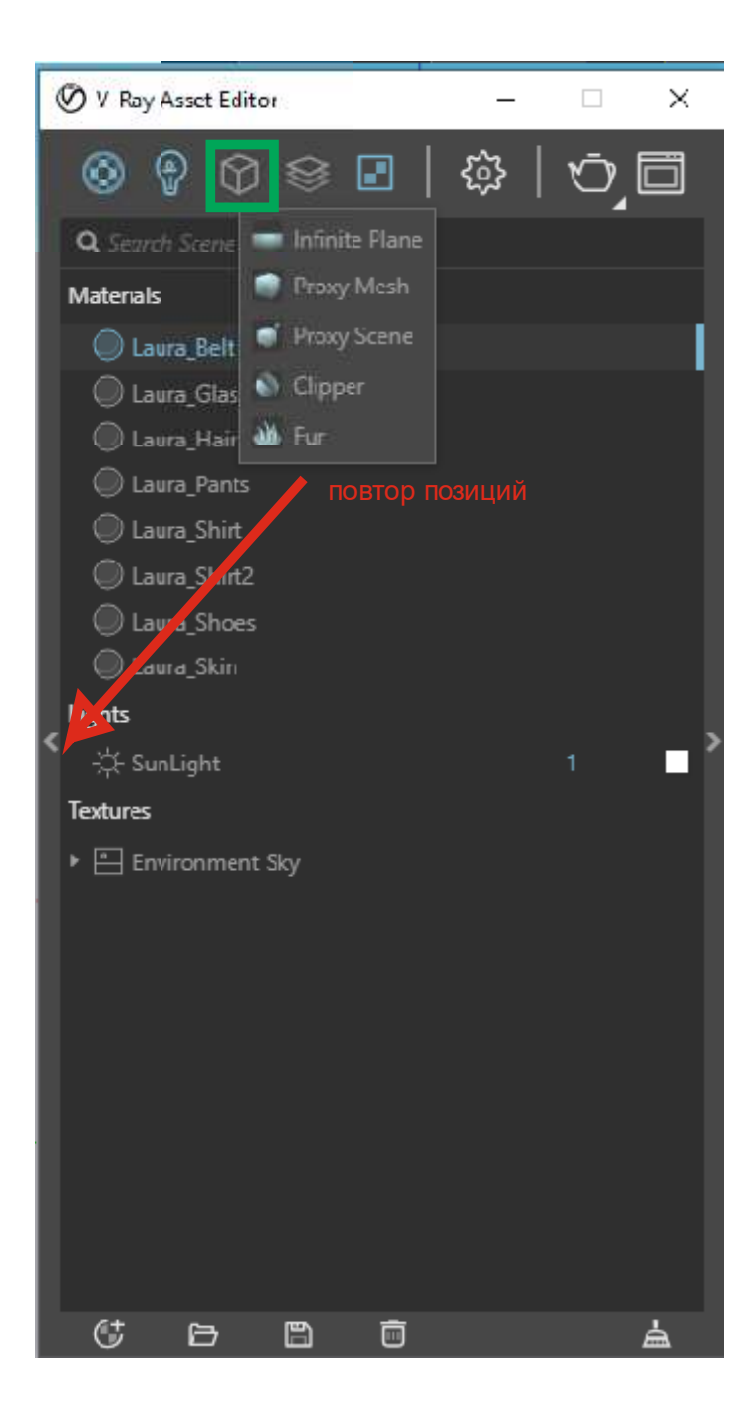

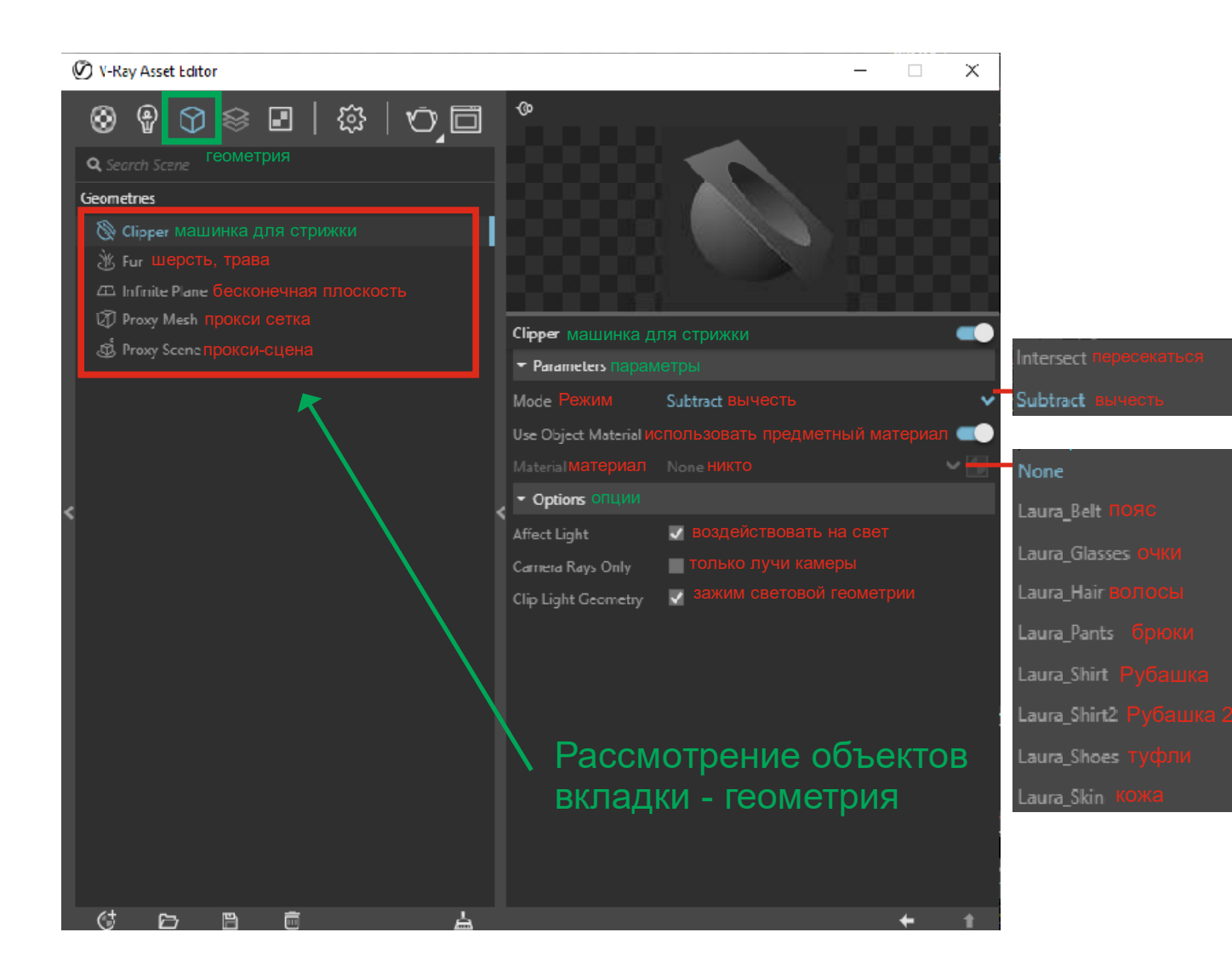

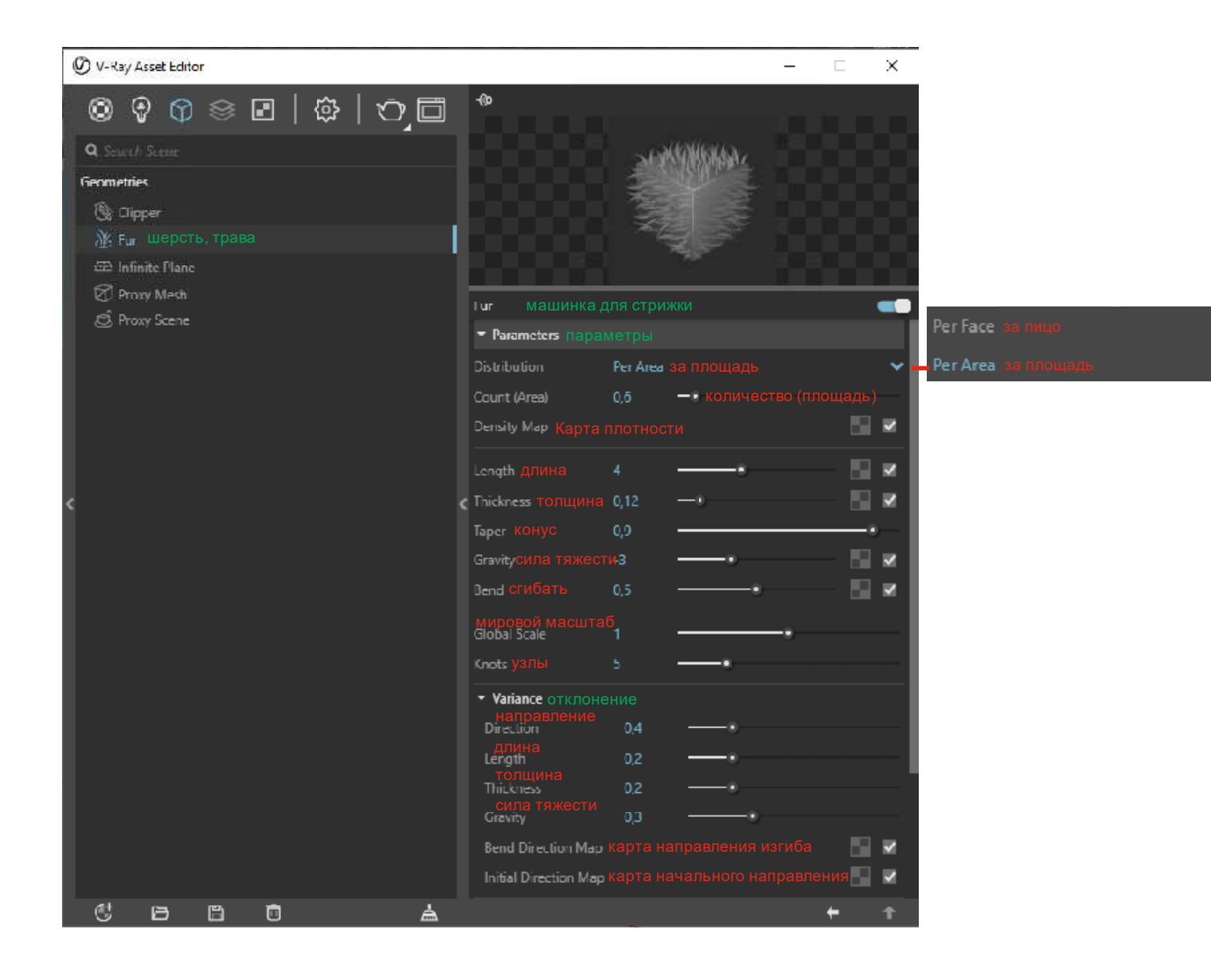

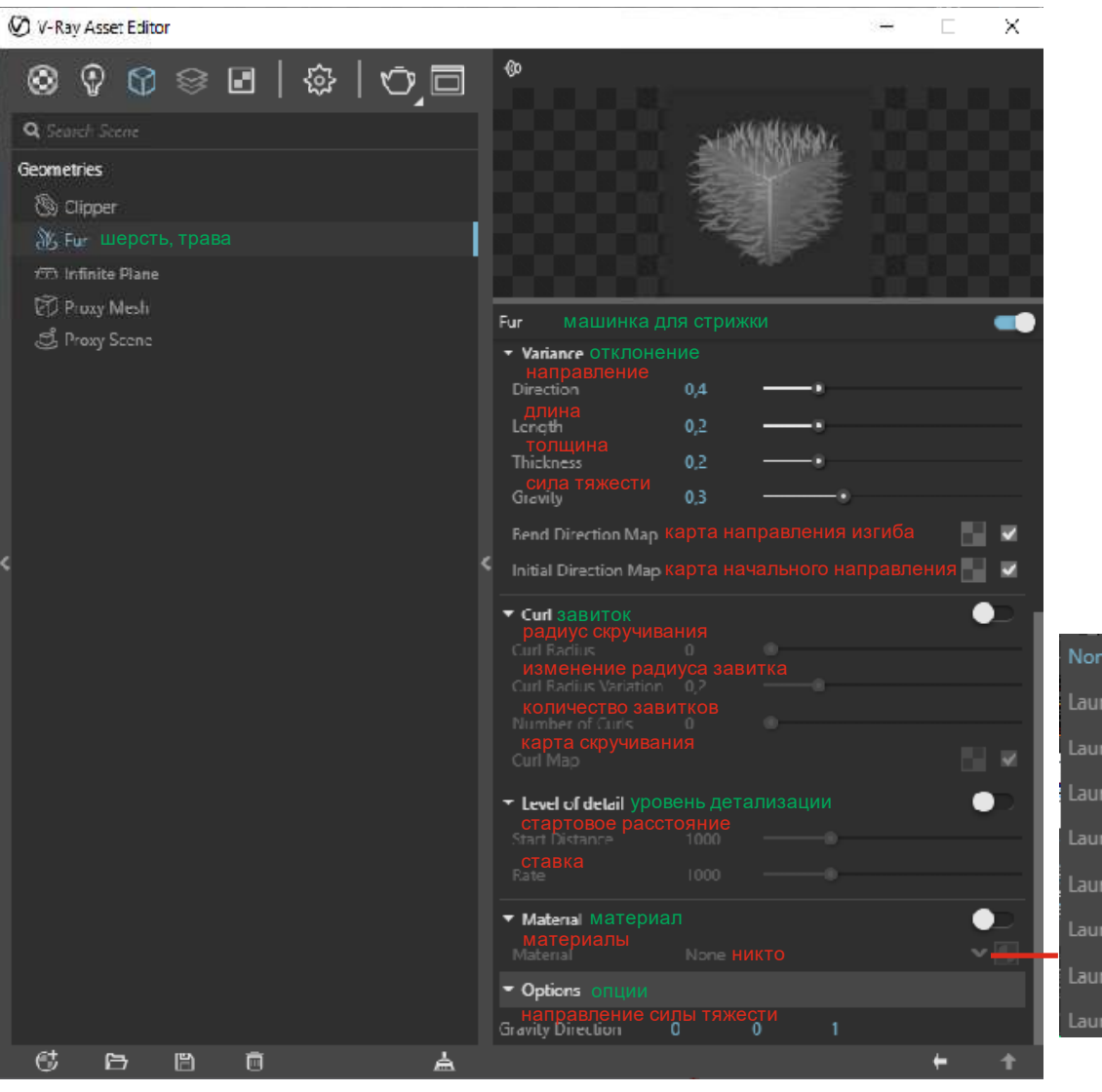

ura\_Belt пояс ura\_Glasses очки ura\_Hair волосы ura\_Pants брюки ura\_Shirt Рубашка ura\_Shirt2 Рубашка 2 ura\_Shoes туфли ura\_Skin кожа

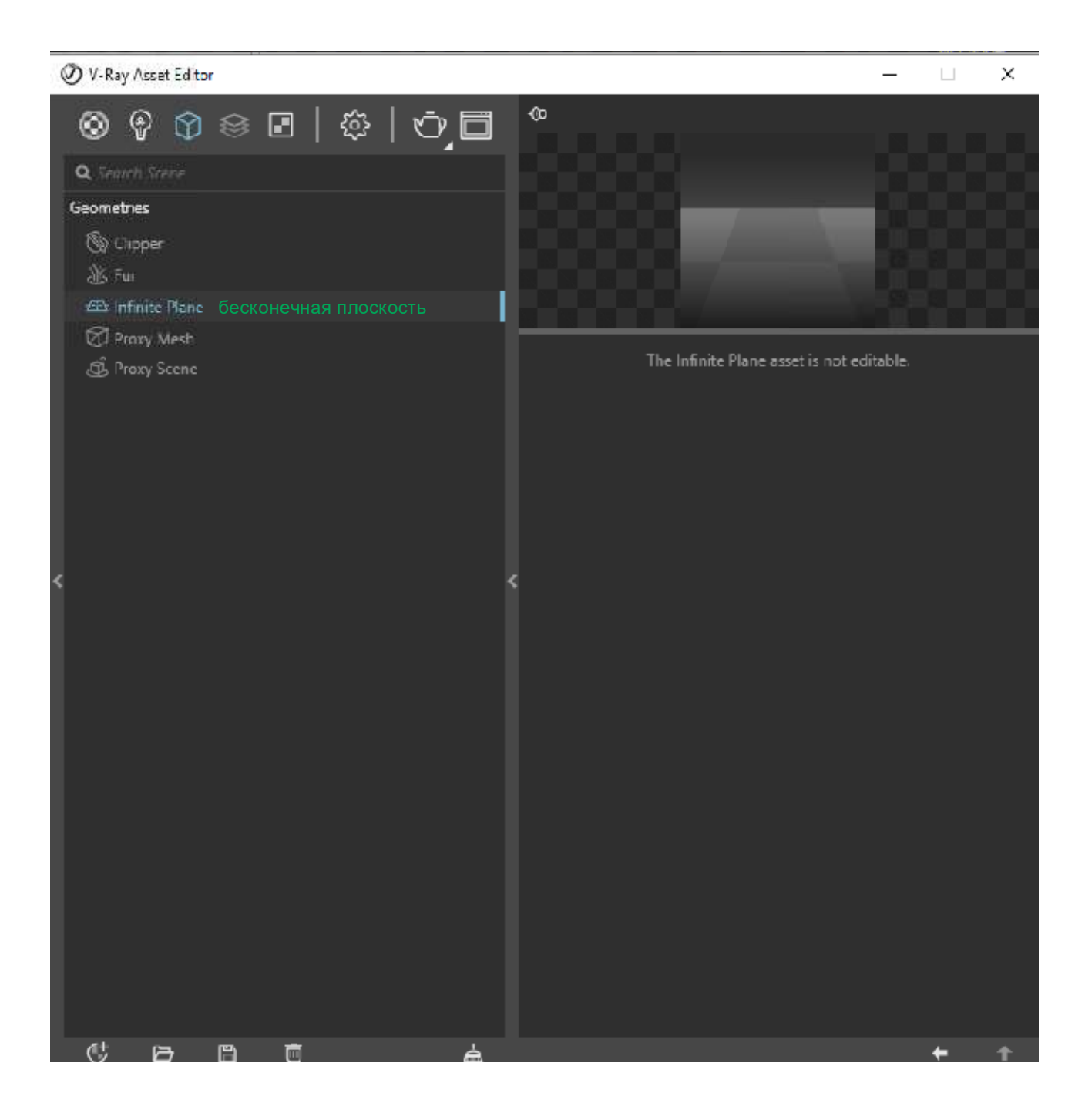

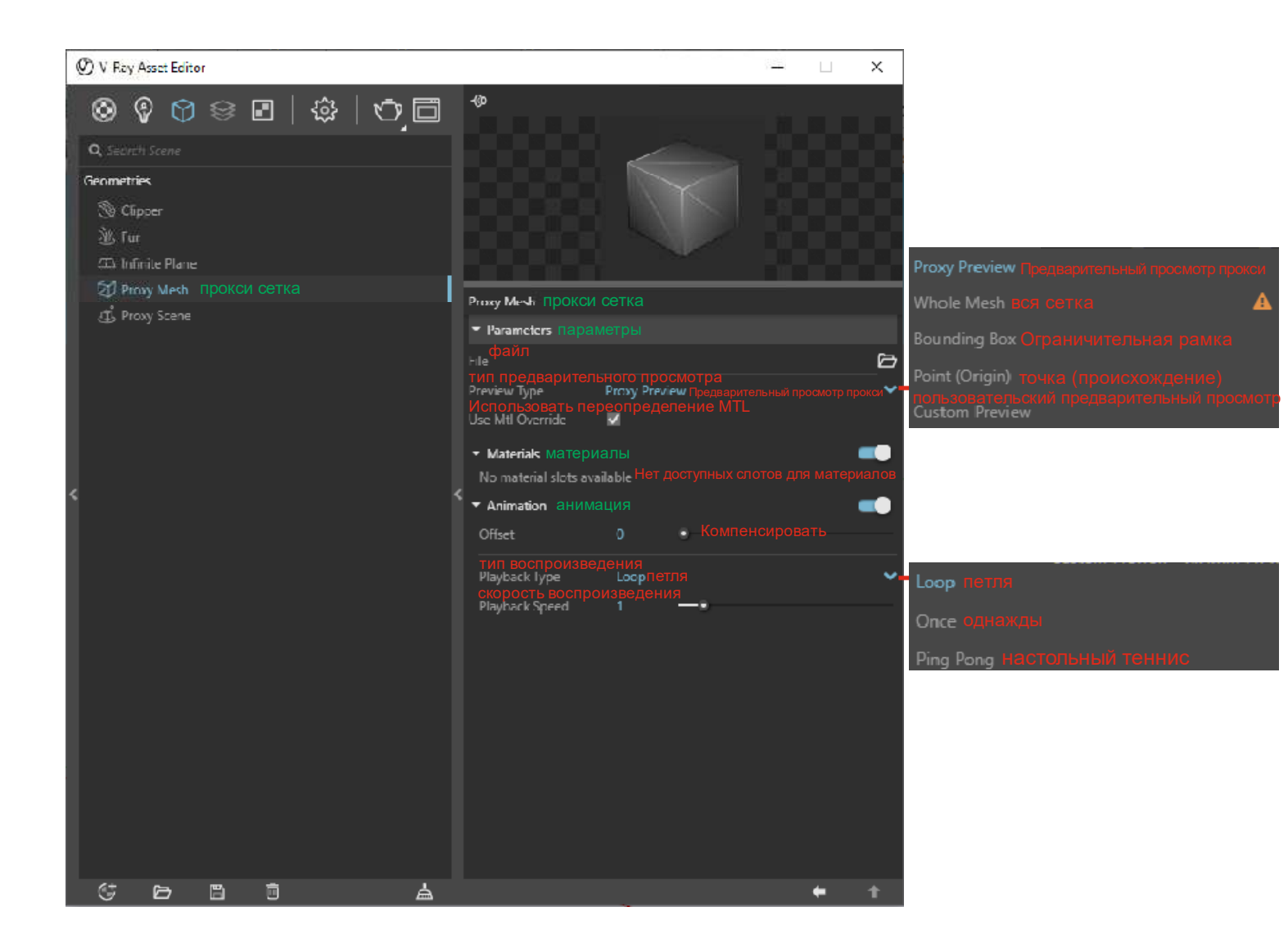

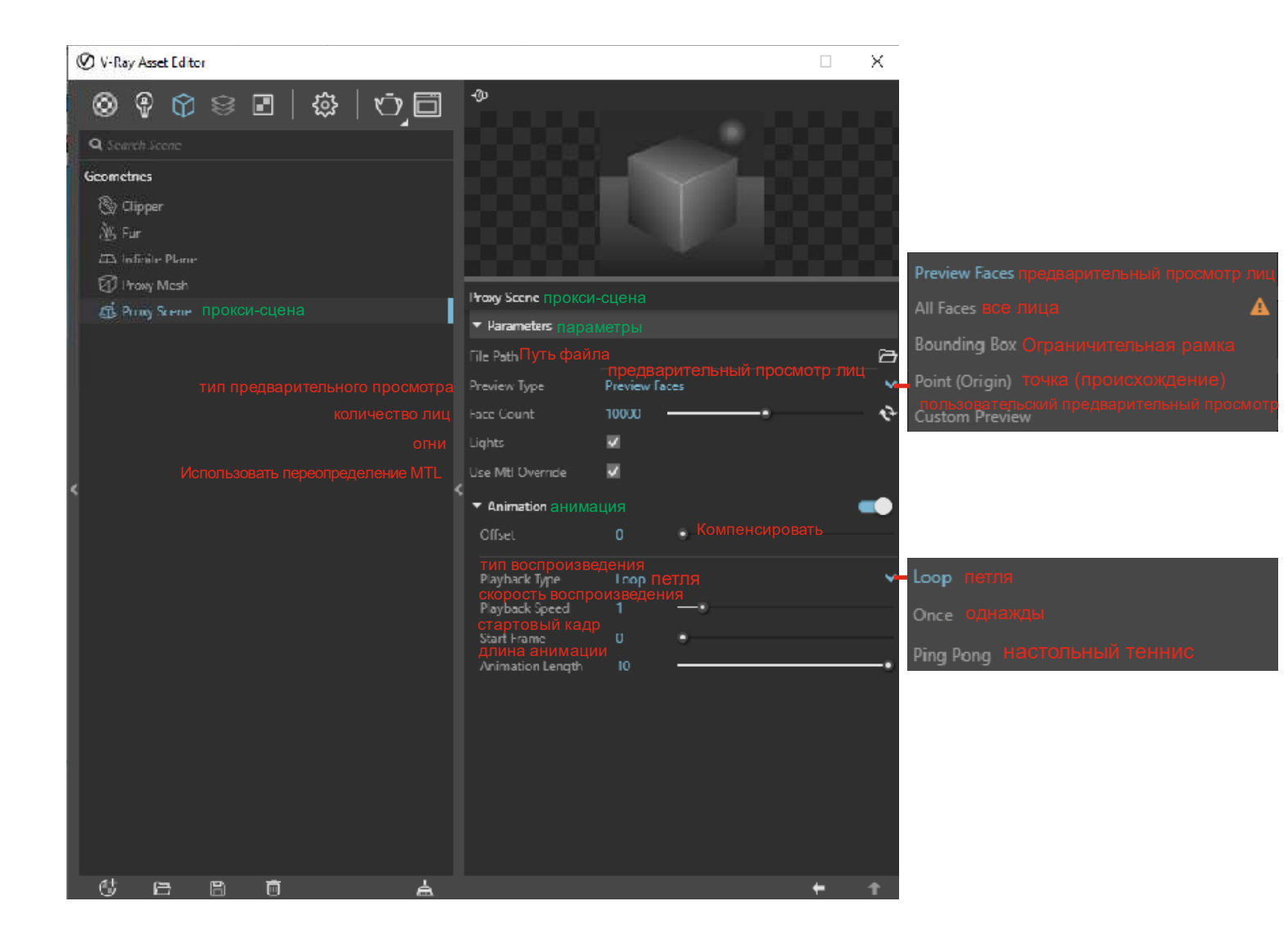

Рассмотрение четвертой вкладки "Элементы рендеринга" (использование различных стилистических карт)

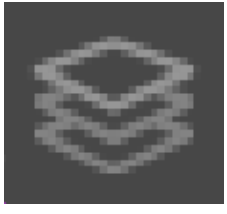

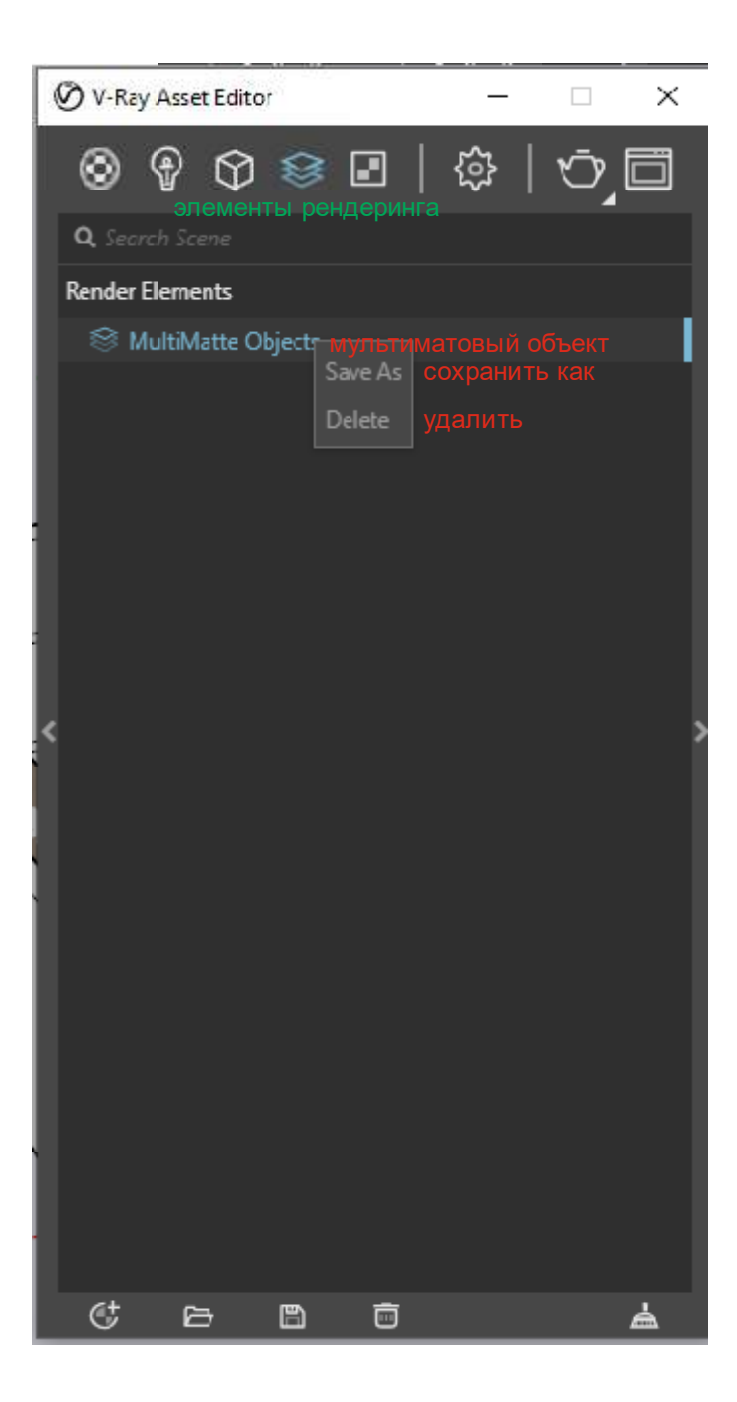

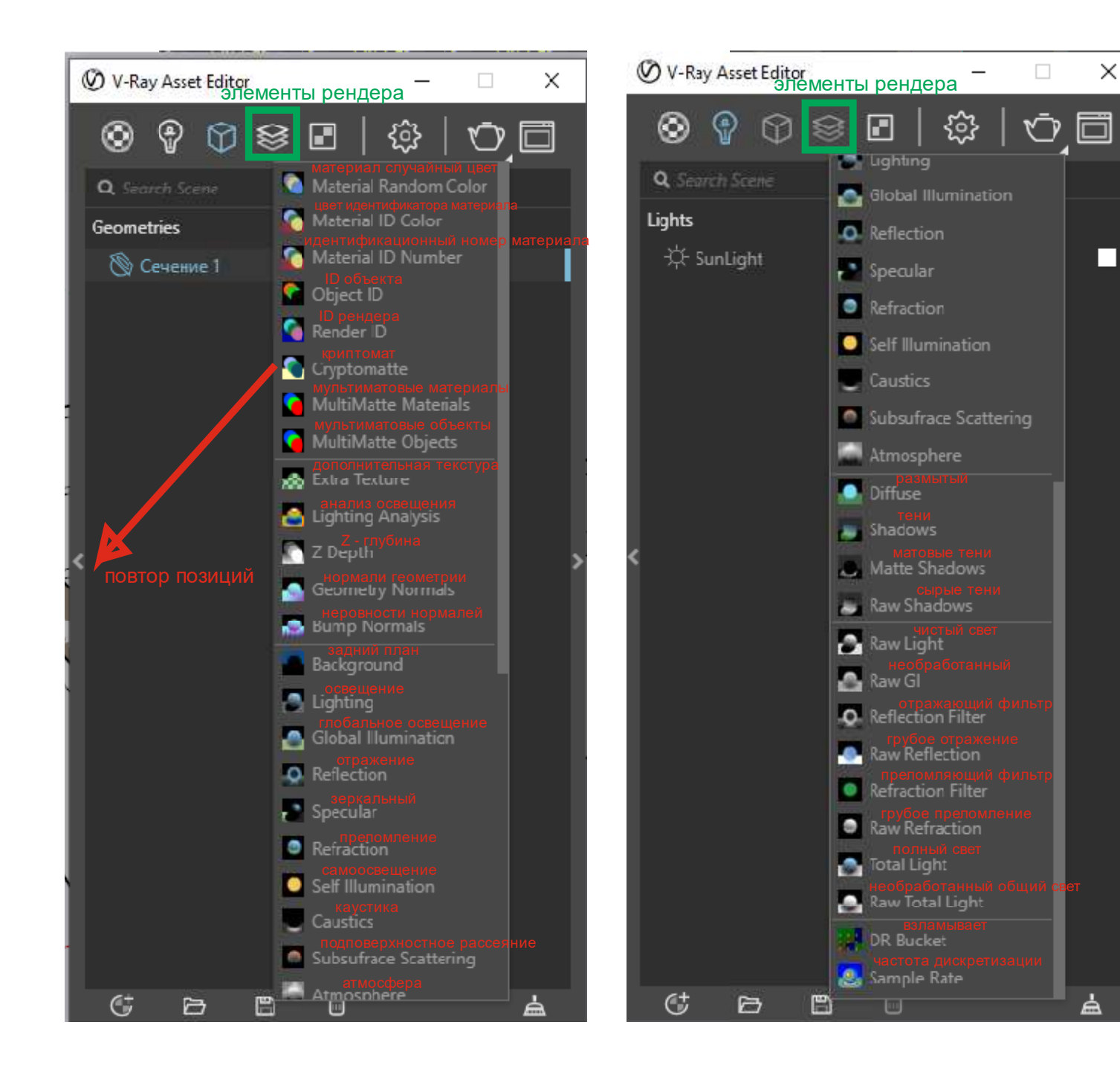

## Рассмотрение пятой вкладки "Текстуры" (включает возможности редактирования и использования различных текстур и их особенностей)

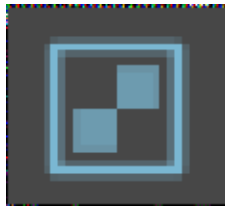

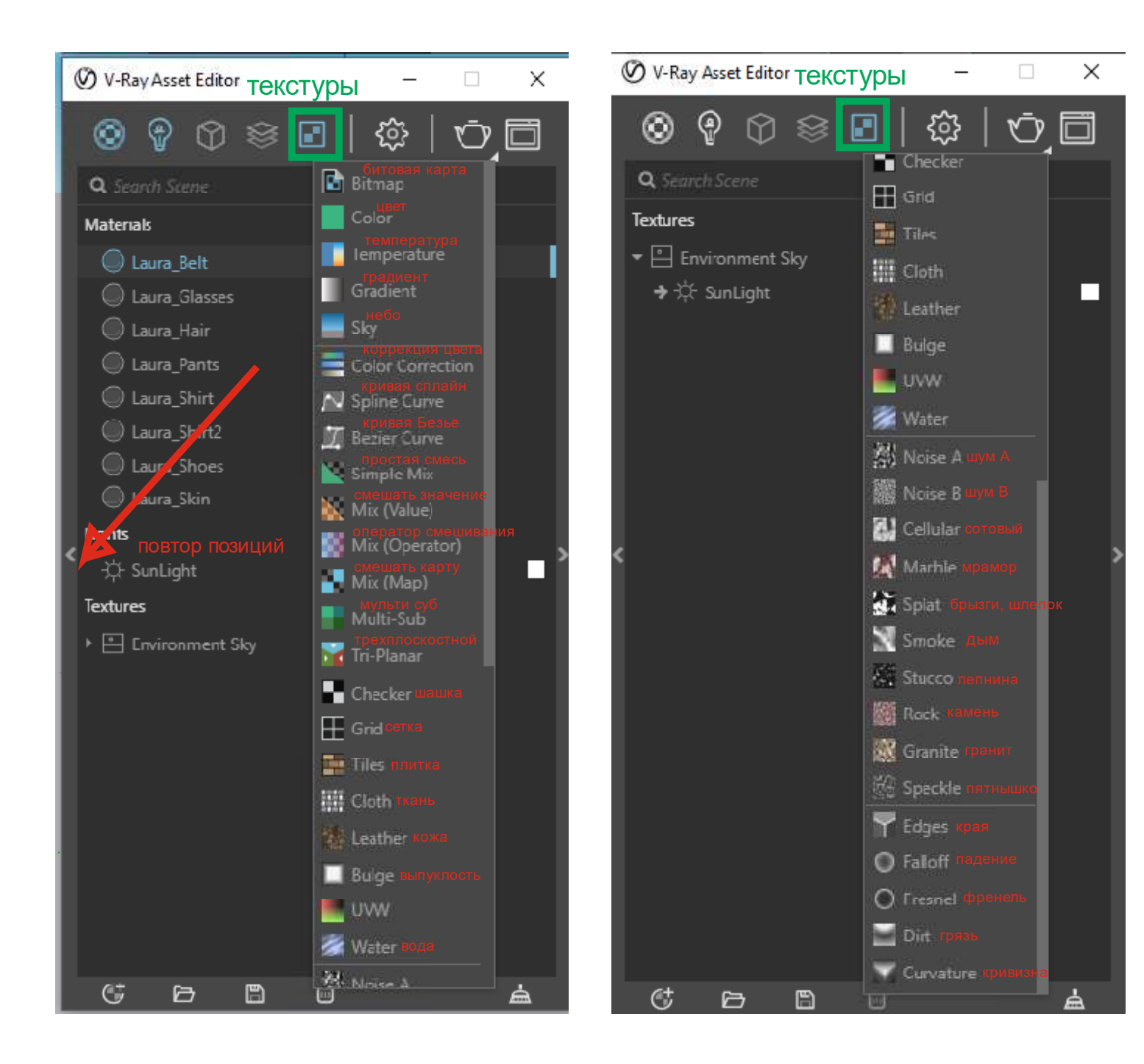

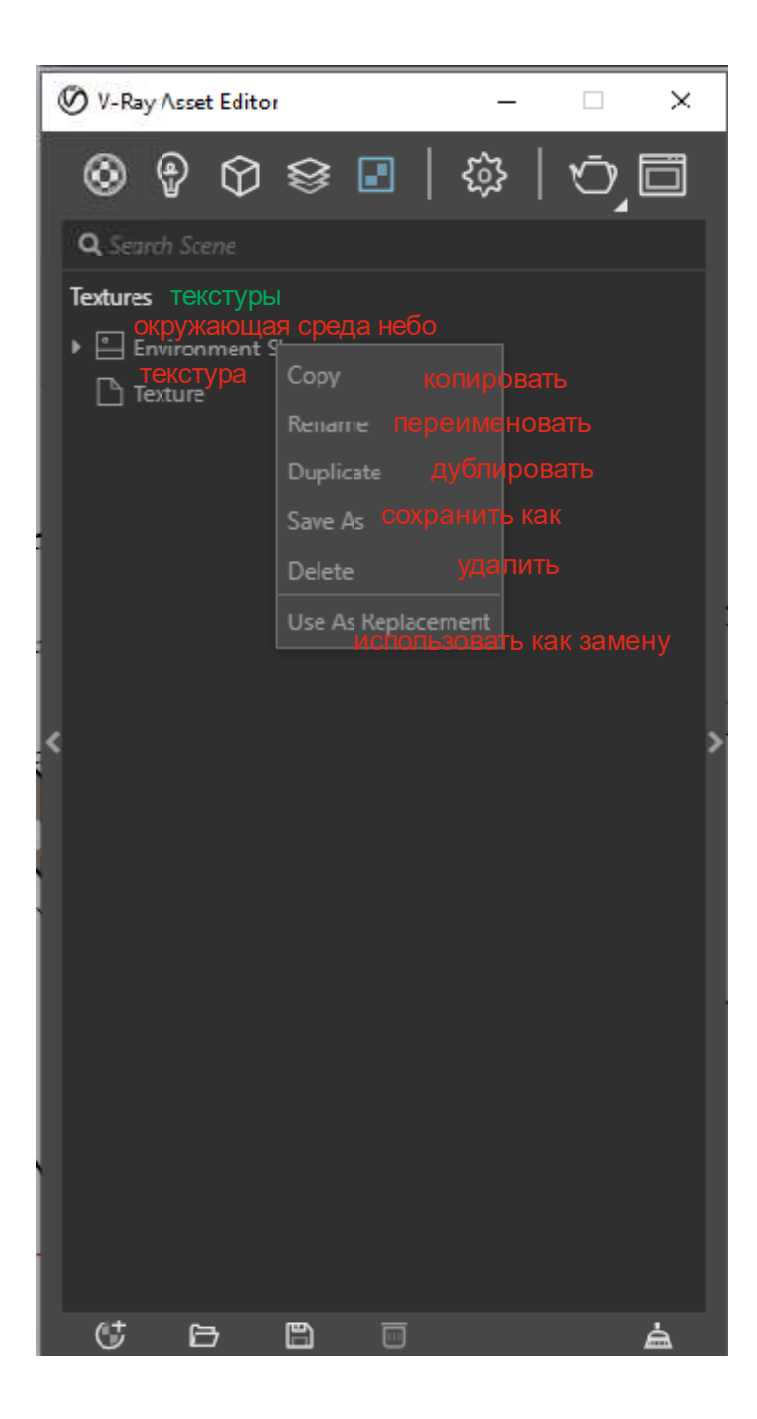

Рассмотрение шестой вкладки "Настройки" (определяет настройки рендеринга и его компоненты, а также ресурсы)

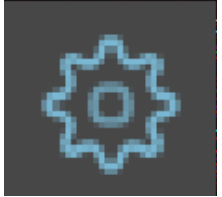

рендер

двигатель интерактивный интерактивность

обновить эффекты шумоподавление

| ( | Ø   | V-Ray A    | sset Edito | T           |                            | -                           | -   |        | $\times$ |
|---|-----|------------|------------|-------------|----------------------------|-----------------------------|-----|--------|----------|
|   | (   | ð (        | 0          | ⊗           | D.                         | <u>نې</u>                   |     | Ē      |          |
|   |     | Render     | н          | аст         | NOC<br>oppoqn              | КИ <sub>пр</sub><br>сор ви, |     |        |          |
|   | En  | gine       |            |             |                            | CPU                         | CUD | DA   F | ктх 🗄    |
|   | Int | eractive   |            | высо        | кий                        |                             |     |        |          |
|   | Int | eractivity |            | High        |                            |                             |     |        | -•       |
|   | Up  | odate Effe | ects       | BK0<br>Atth | ОНЦ <del>С</del><br>ie End | •                           |     |        |          |
|   | De  | noiser     |            |             |                            | /IDIA AI                    |     | -RAY   |          |
|   | ۲   | Camera     |            |             |                            |                             |     |        |          |
|   | ۲   | Render     | Output     |             |                            |                             |     |        |          |
|   | ۲   | Animati    | on         |             |                            |                             |     |        |          |
| < | ۲   | Environ    | ment       |             |                            |                             |     |        | >        |
|   | Þ   | Materia    | l Override | =           |                            |                             |     |        |          |
|   | P   | Swarm      |            |             |                            |                             |     |        |          |
|   |     |            |            |             |                            |                             |     |        |          |
|   |     |            |            |             |                            |                             |     |        |          |
|   |     |            |            |             |                            |                             |     |        |          |
|   |     |            |            |             |                            |                             |     |        |          |
|   |     |            |            |             |                            |                             |     |        |          |
|   |     |            |            |             |                            |                             |     |        |          |
|   |     |            |            |             |                            |                             |     |        |          |
|   |     |            |            |             |                            |                             |     |        |          |
|   |     | ß          | Ē          |             |                            |                             |     |        | ອ        |

#### Рассмотрение стартовой вкладки настроек, где можно менять инструменты рендеринга, выбирая: центральный процессор, процессор и видеокарту, отдельно видеокарту на драйверах Nvidia

|     | Ø V-Ra                  | y Asse  | t Editor               |      |      |                   |                  |                 |   | ×            |
|-----|-------------------------|---------|------------------------|------|------|-------------------|------------------|-----------------|---|--------------|
|     | $\otimes$               | Ŷ       | $\widehat{\mathbb{O}}$ | 8    | •    | {                 | \$               | খ               | ۲ |              |
|     | ▶ Ren                   | der     |                        |      |      |                   |                  |                 |   |              |
| epa |                         | nera    |                        |      |      |                   |                  |                 |   |              |
| тип | Туре                    |         |                        | Stan | dard |                   |                  |                 |   | ~            |
| peo | Stereo                  |         |                        |      |      |                   |                  |                 | • | Þ            |
| вие | Exposu                  | re      |                        |      |      |                   |                  |                 | • | •            |
| ции | Exposu                  | re Valu | ie (EV)                | 14,2 | 29 - | -•                |                  |                 |   | sto          |
| ция |                         |         |                        |      |      |                   |                  |                 |   | _            |
| ого | White i                 | Balance |                        |      |      |                   |                  |                 |   | no           |
| ния | Auto V                  | alues   |                        | ÷    |      | оступн<br>o value | ых зна<br>5 амаі | ачениі<br>Iable |   | ~            |
| сти | 🔻 Dep                   | th of F | ield                   |      |      |                   |                  |                 | ٠ | 5            |
| ать | Defo                    |         |                        |      |      |                   |                  |                 |   |              |
| yca |                         |         |                        |      |      |                   |                  |                 |   | - <b>ọ</b> - |
| ние |                         |         |                        |      |      |                   |                  |                 |   | -            |
| кты | ▼ Effe                  | cts     |                        |      |      |                   |                  |                 |   |              |
| ние | Vigne                   | tting   |                        |      |      | •                 |                  |                 |   |              |
| ива | Vertio                  | al Len  | s Tilt                 |      |      | _                 |                  | •               |   |              |
|     | ▶ Ren                   | der Ou  | lpul                   |      |      |                   |                  |                 |   |              |
|     | ► Anir                  | nation  |                        |      |      |                   |                  |                 | Q |              |
|     | ► Envi                  | ironme  | nt                     |      |      |                   |                  |                 |   |              |
|     | <ul> <li>Mat</li> </ul> | erial O | verride                |      |      |                   |                  |                 | ٠ | D            |
|     | Ð                       | E       | 3                      |      |      |                   |                  |                 |   | ຽ            |

|   | • | ~ |    |
|---|---|---|----|
| a |   | u | ıu |

панорама

кам

сте

воздейств значение экспозиц компенсаь баланс беле

автоматические значен

глубина резкое расфокусирова источник фок фокусное расстоян эффек виньетирован вертикальный наклон объекти

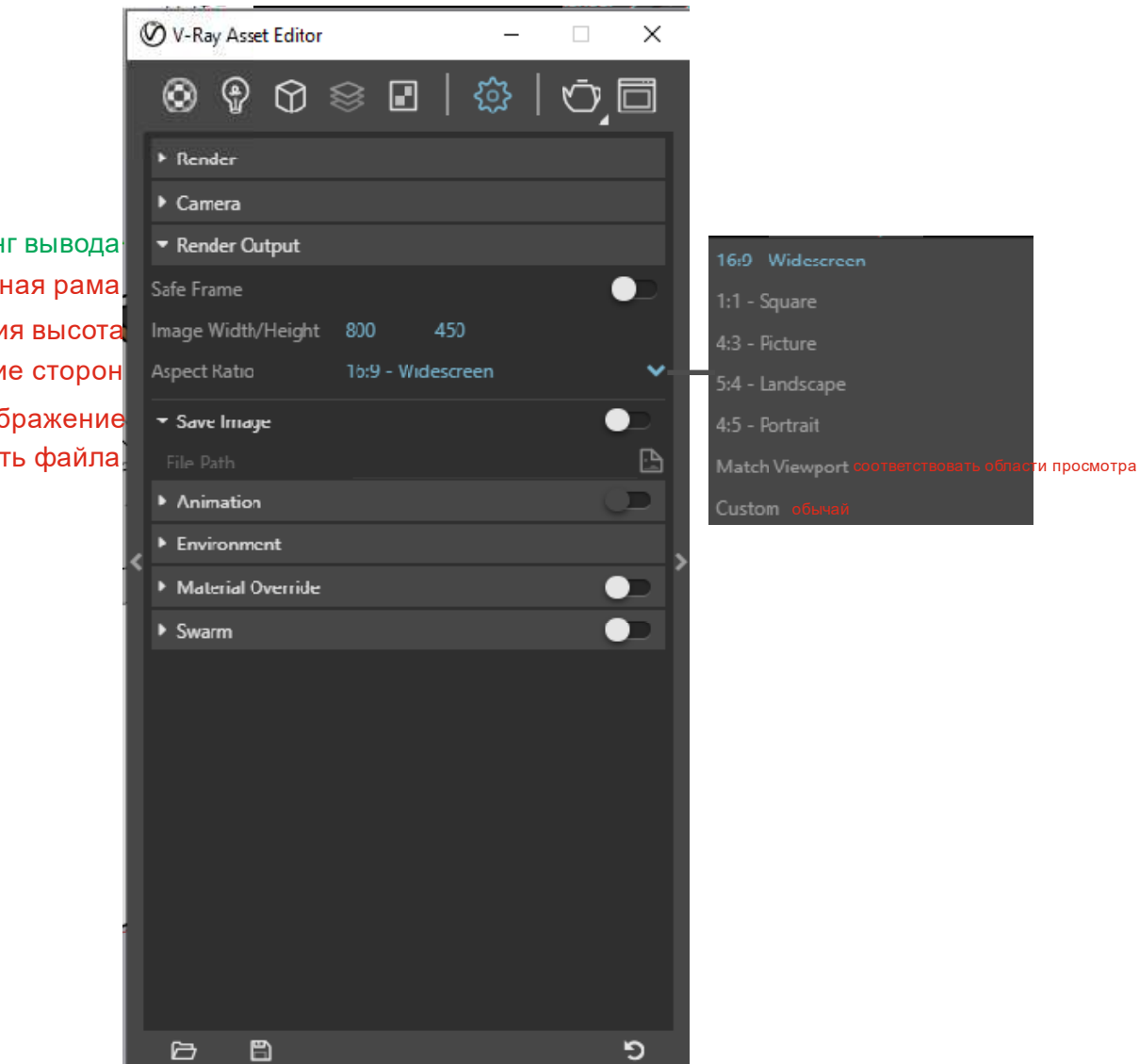

рендеринг вывода безопасная рама ширина изображения высота соотношение сторон сохранить изображение Путь файла

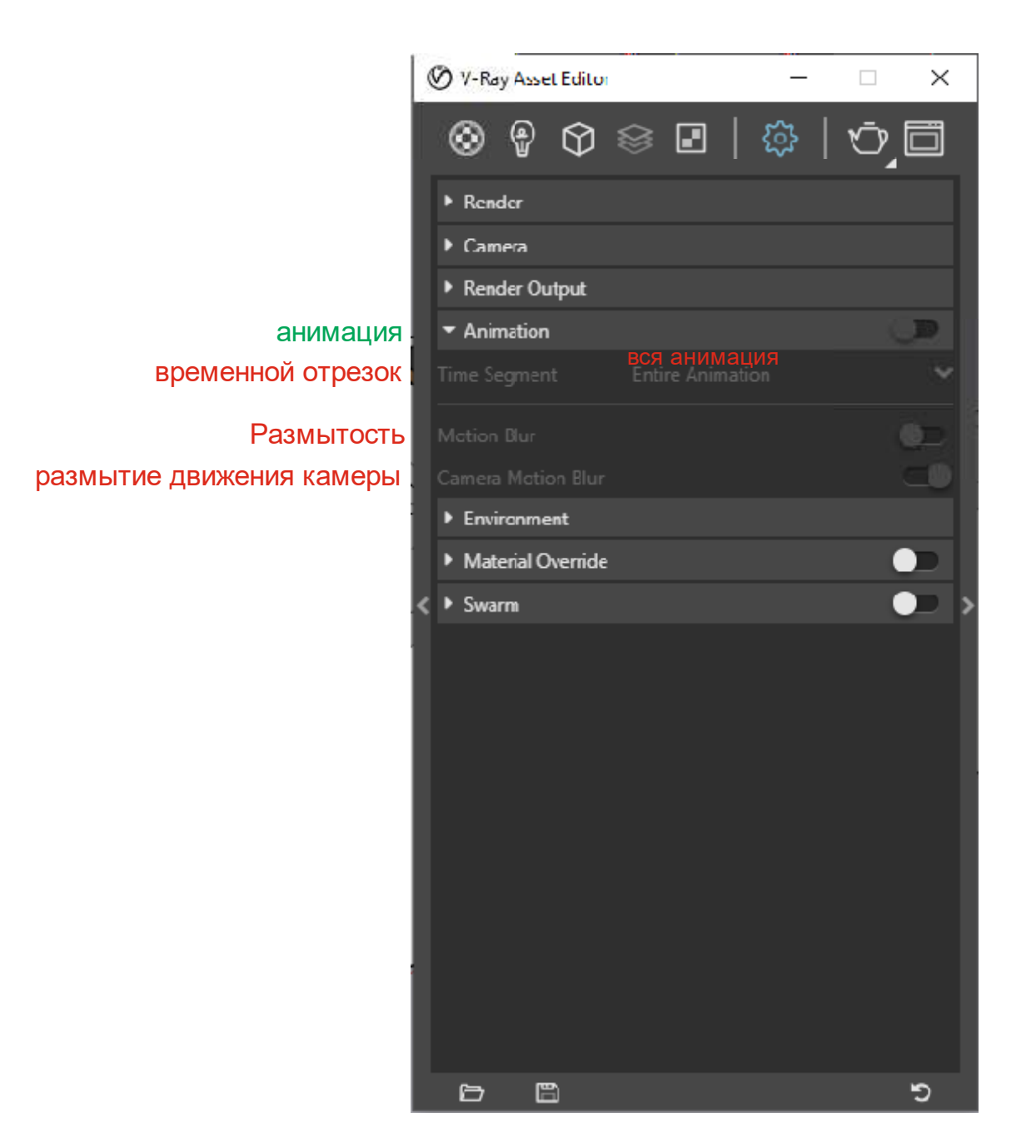

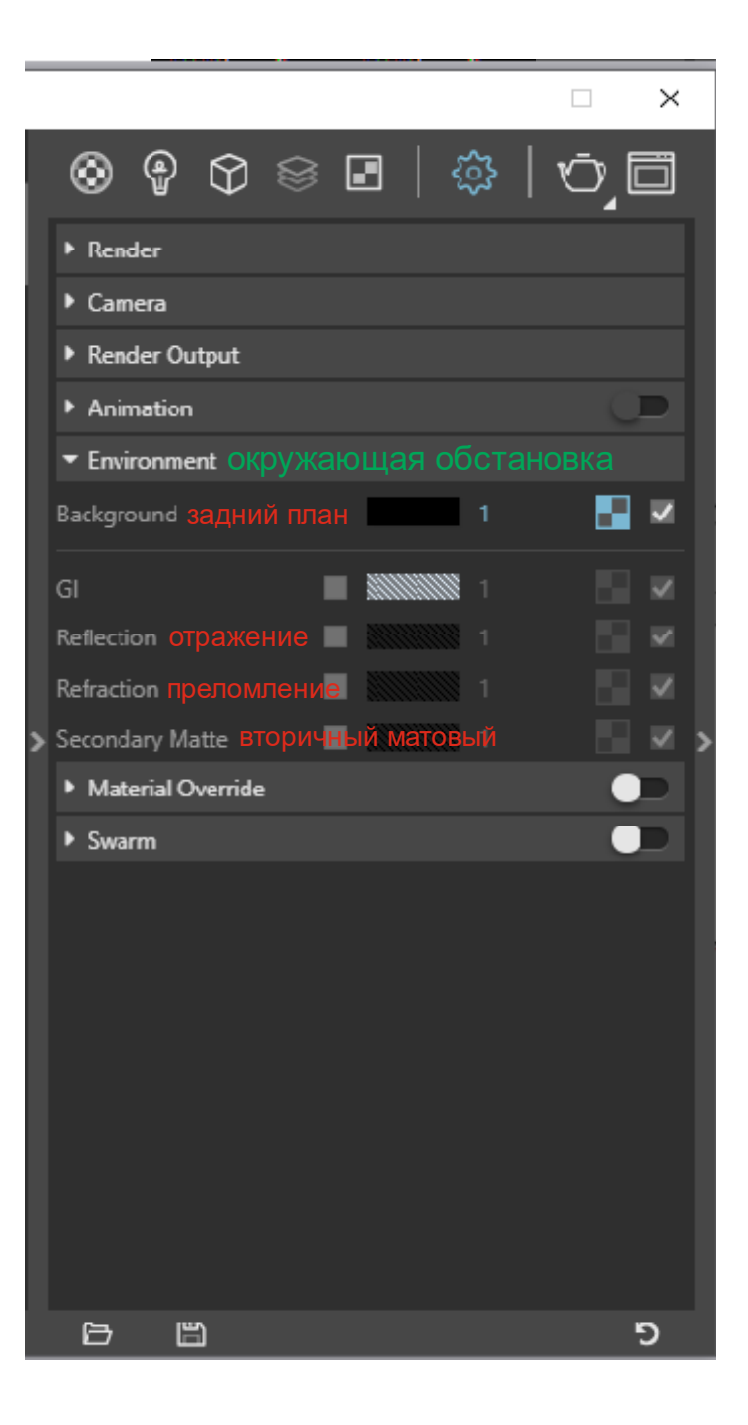

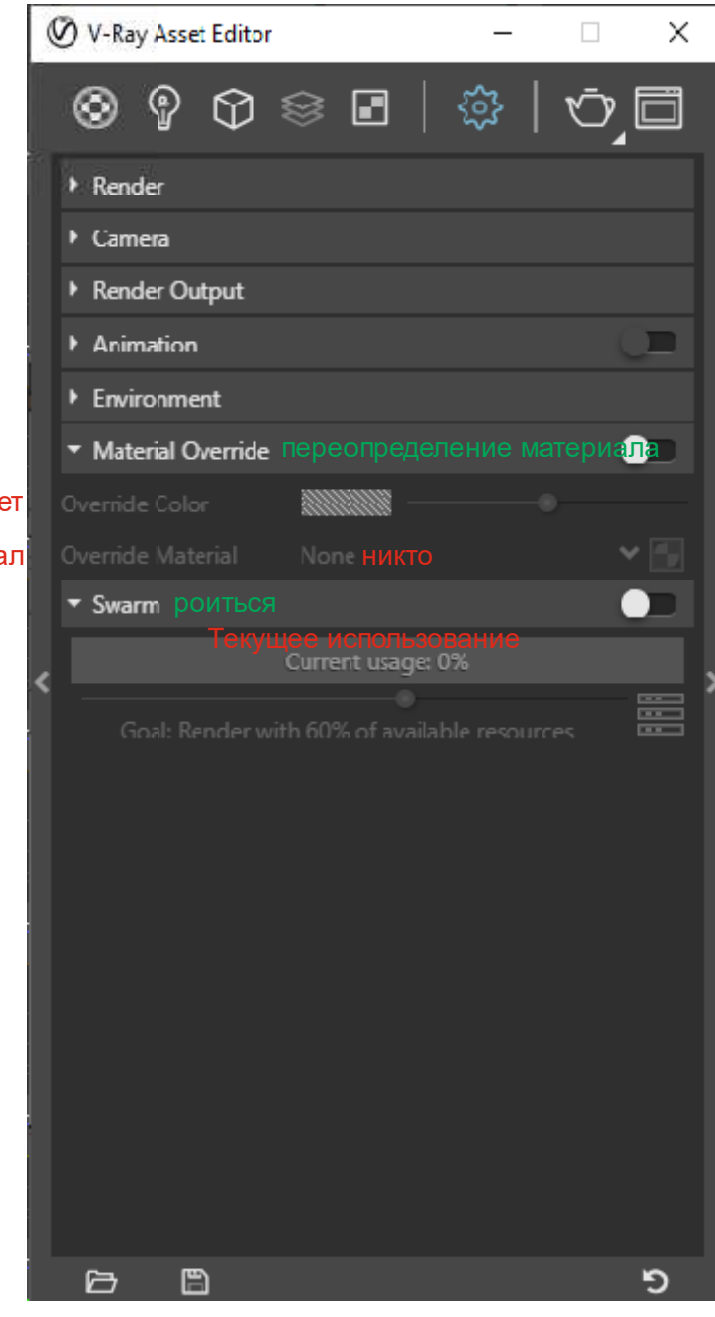

## приоритетный цвет

приоритетный материал

| ( | 🕑 V-Ray Asset Editor                  | наст       | ройки        | рендера | a – 🗆                                           | ×    |
|---|---------------------------------------|------------|--------------|---------|-------------------------------------------------|------|
|   |                                       | ≥ 🖸        | <u>نې</u>    | ō ī     | ▼ Render Parameters ПАРАМСТРЫ РСНДСРИН          | га   |
|   | • Render                              |            |              |         |                                                 |      |
|   | Engine                                |            | CPU   CUD    |         | • Antialiasing Filter фильтр сглаживания        | -    |
|   | Interactive                           |            |              |         | Color Mapping отображение цвета                 |      |
|   | Progressive                           |            |              |         | <ul> <li>Optimizations ОПТИМИЗАЦИЯ</li> </ul>   |      |
|   | Quality I                             | Medium     |              |         | Switches переключатели                          |      |
|   | Update Effects                        | At the End | •            |         | • GPU lextures Текстуры GPU                     |      |
|   | Denoiser                              |            | IDIA AI   V- | RAY     | Global Illumination ГЛОбальное освещение        | ₩ 💶  |
|   | ▶ Camera                              |            |              |         | Advanced Camera Parameters расширенные параметр |      |
|   | Render Output                         |            |              |         | Volumetric Environment объемная Среда           |      |
| < | Animation                             |            |              |         | Denoiser ШУМОПОДАВИТЕЛЬ                         |      |
|   | Environment                           |            |              |         | Configuration КОНФИГУРАЦИЯ                      |      |
|   | <ul> <li>Material Override</li> </ul> |            |              |         |                                                 |      |
|   | ▶ Swarm                               |            |              |         | Правая стрелка позволяет откр                   | оыть |
|   |                                       |            |              |         | дополнительные настройки                        |      |
|   |                                       |            |              |         | рендеринга, которые можно                       |      |
|   |                                       |            |              |         | последовательно раскрыть и                      |      |
|   |                                       |            |              |         | оптимизировать все необходим                    | иые  |
|   |                                       |            |              |         | параметры.                                      |      |
|   |                                       |            |              |         |                                                 |      |
|   |                                       |            |              |         |                                                 |      |
|   |                                       |            |              |         |                                                 |      |
|   |                                       |            |              | 5       |                                                 |      |

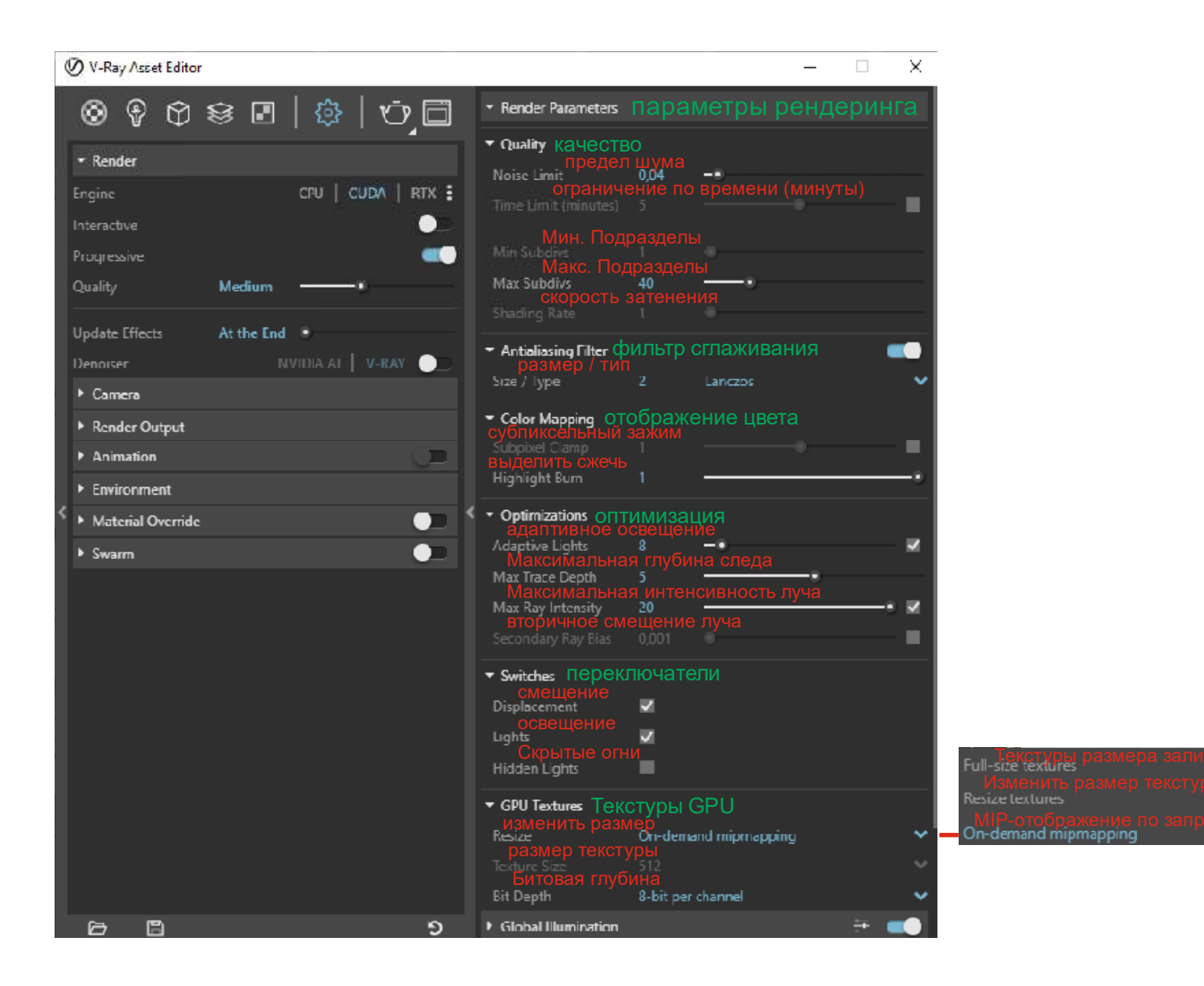

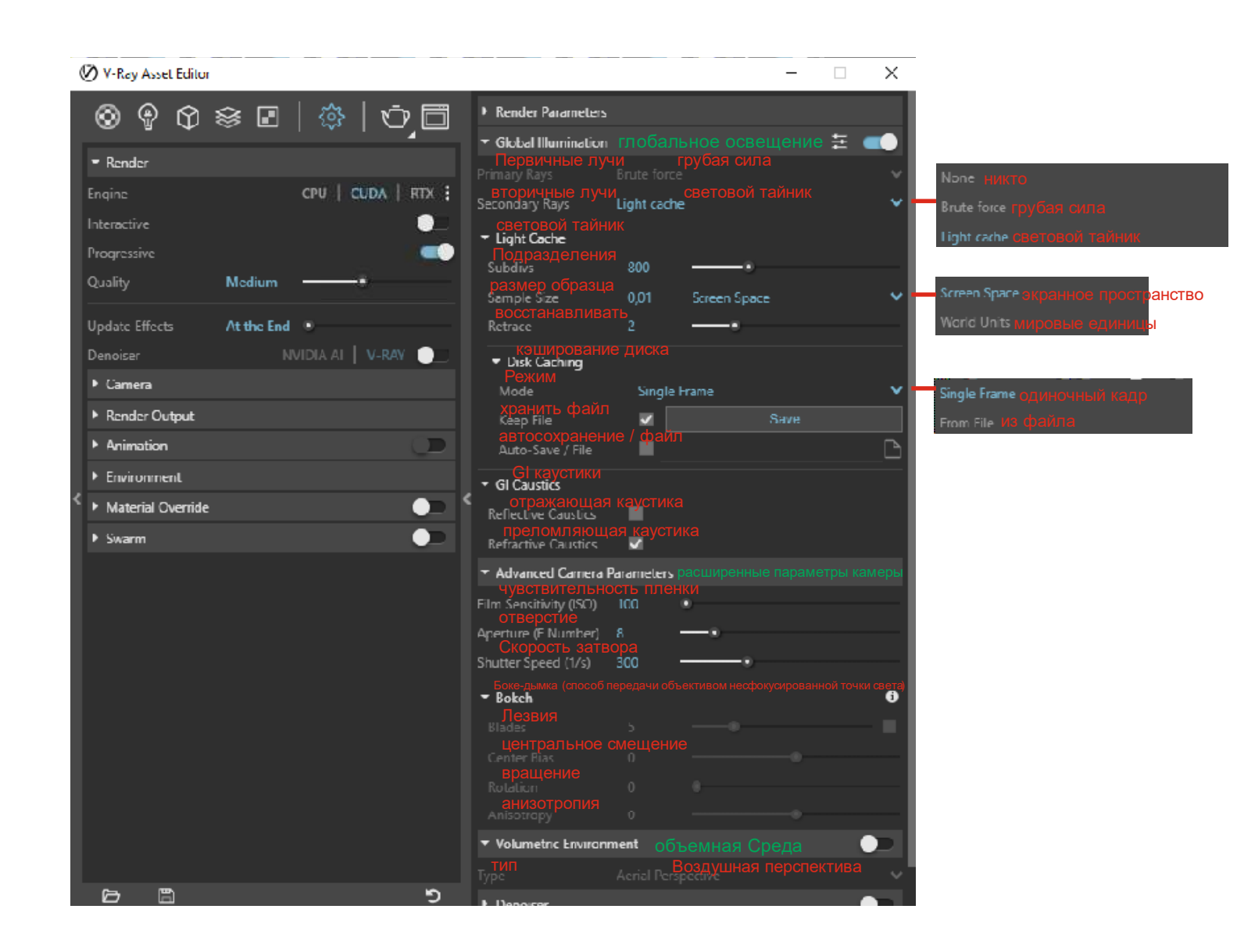

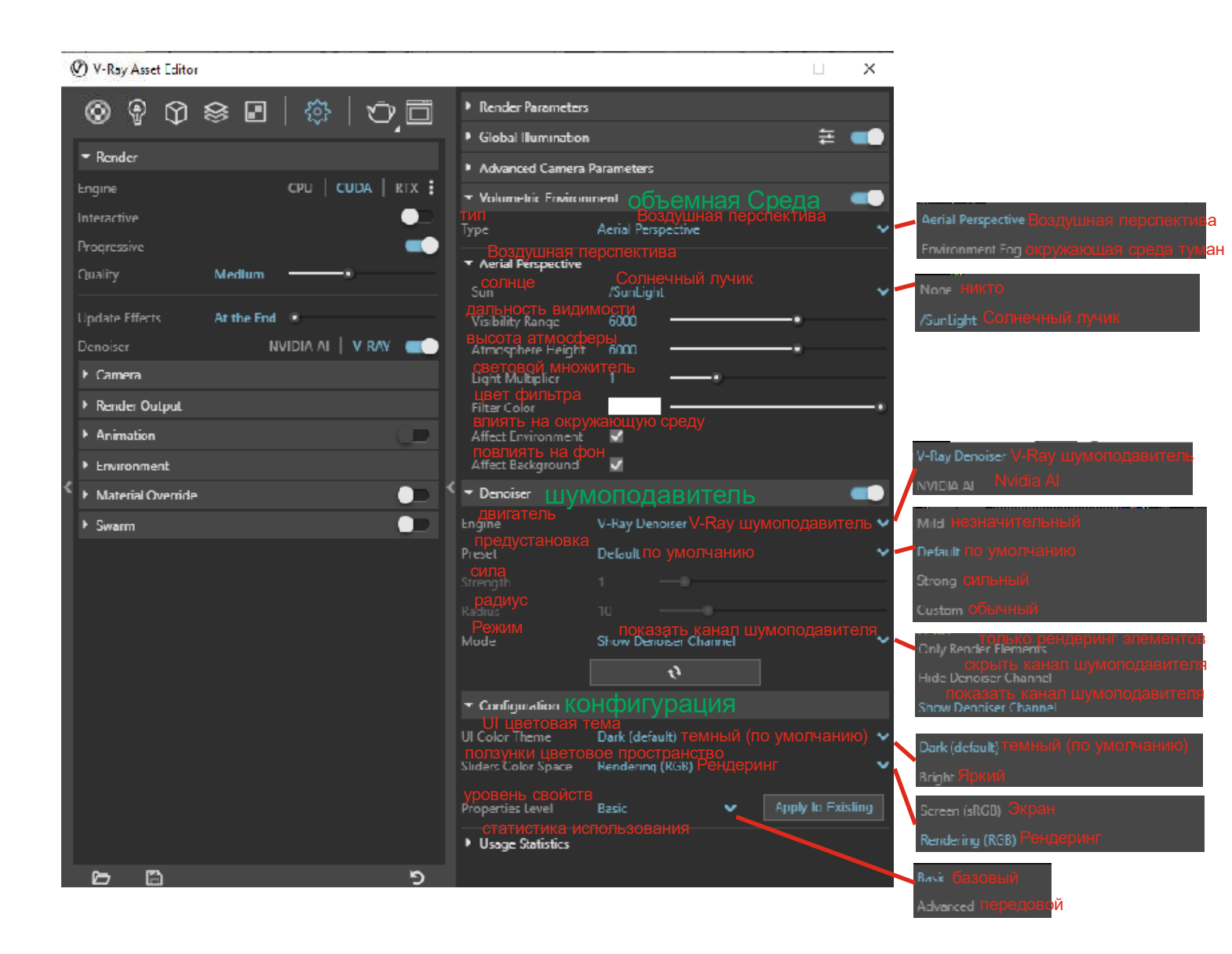

# Рассмотрение седьмой вкладки "Типы рендеринга" (раскрывает инструменты вьюпорта)

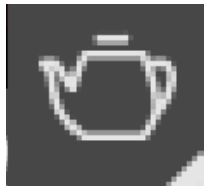

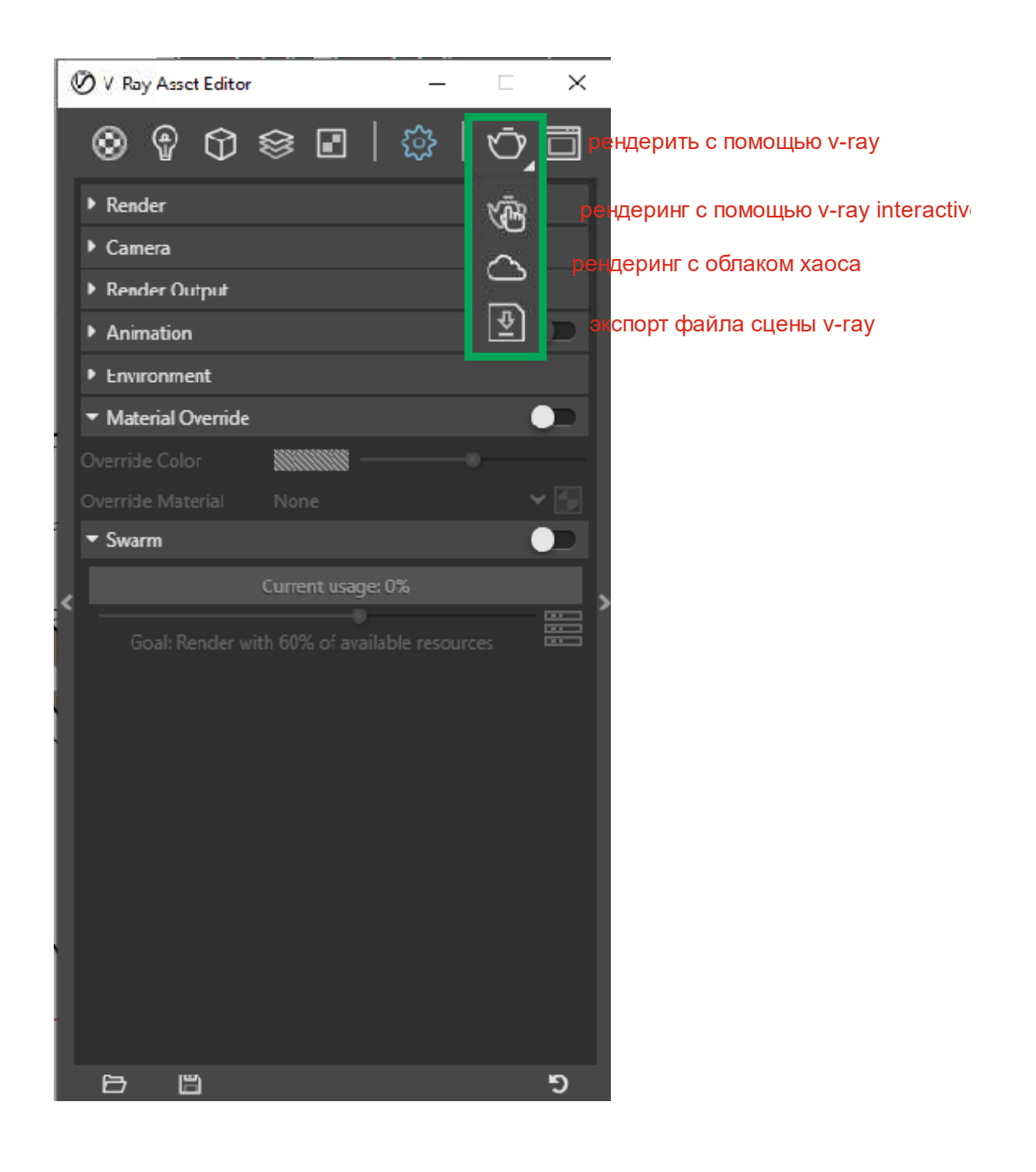

## Рассмотрение восьмой вкладки "Окно рендеринга"

![](_page_59_Picture_1.jpeg)

![](_page_60_Figure_0.jpeg)

## Рассмотрение вкладок в панеле инструментов SketchUp

![](_page_62_Figure_0.jpeg)

стерео красный голубой

![](_page_63_Figure_0.jpeg)

![](_page_64_Picture_0.jpeg)

![](_page_65_Picture_0.jpeg)

![](_page_66_Figure_0.jpeg)

![](_page_67_Figure_0.jpeg)

![](_page_68_Picture_0.jpeg)

Полезные ссылки на тематические ресурсы по освоению программного обеспечения:

```
https://yandex.ru/video/preview/?text=%D0%BA%D0%B0%D0%BA%20%D1%
81%D0%B4%D0%B5%D0%BB%D0%B0%D
1%82%D1%8C%20%D0%BE%D0%B1%D1%8A%D0%B5%D0%BC%D0%B
D%D1%83%D1%8E%20%D1%82%D0%B5%
D0%BA%D1%81%D1%82%D1%83%D1%80%D1%83%20%D0%B2%20%D1
%81%D0%BA%D0%B5%D1%82%D1%87%
20%D0%B0%D0%BF&path=wizard&parent-reqid=1641133577146590-
5805897107877455407-vla1-3598-vla-17-balancer-
8080-BAL-
7796&wiz_type=vital&filmId=636614108697642453&t=112&fragm
ent=start&source=fragment
```

https://yandex.ru/video/preview/?text=%D0%BA%D0%B0%D0%BA%20%D1% 81%D0%B4%D0%B5%D0%BB%D0%B0%D

- 1%82%D1%8C%20%D0%B1%D0%B5%D1%81%D1%88%D0%BE%D0%B2 %D0%BD%D1%83%D1%8E%20%D1%82%
- D0%B5%D0%BA%D1%81%D1%82%D1%83%D1%80%D1%83%20%D0%B2 %20%D0%B2%D0%B8%20%D1%80%D0%
- B5%D0%B9%201.4%20%D0%B4%D0%BB%D1%8F%20%D1%81%D0%BA %D0%B5%D1%82%D1%87%20%D0%B0%D
- 0%BF&path=wizard&parent-reqid=1641127550595818-3059626603147707514vla1-3598-vla-17-balancer-8080-BAL-
- 9118&wiz\_type=vital&filmId=14490496895273889284
- https://www.youtube.com/watch?v=-c6Eq6KQCI0&t=3s
- https://www.youtube.com/channel/UCZwTkZL5TFh0M5jFzSNO06Q
- https://www.youtube.com/watch?v=bm8cs6w\_sls

Информационные технологии в профессиональной деятельности

#### РАБОТА С ИНСТРУМЕНТАМИ ВИЗУАЛИЗАЦИИ V-RAY

Методические указания

к выполнению курсового проекта для студентов 3-го курса, обучающихся по направлению подготовки 07.03.03

> «Архитектура» (бакалавриат 3++)

> > Составитель:

Козлов Андрей Геннадьевич Компьютерный набор А.Г. Козлов

> Подписано к изданию 28.02.22 Объем данных 168 Мб

ФГБОУ ВО «Воронежский государственный технический университет» 394026 г. Воронеж, Московский пр-т, 14